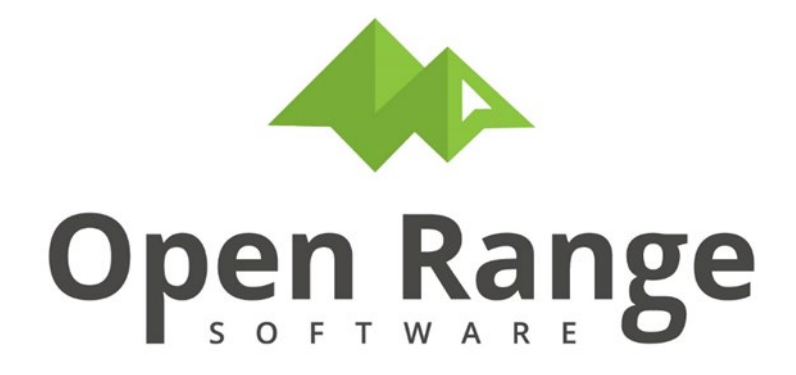

# **CTS User Manual**

# **Health Risk Assessment**

Last Edited: 12 September 2022

# Table of Contents

| Introduction                                | 3  |
|---------------------------------------------|----|
| Chapter 1 – What is Health Risk Assessment? | 3  |
| Routine vs. Non-routine Assessments         | 3  |
| Key Steps to Perform HRAs                   | 4  |
| Glossary of Terms                           | 5  |
| Company                                     | 5  |
| Site                                        | 5  |
| Assessment Unit                             | 5  |
| HRA (Health Risk Assessment)                | 6  |
| Health Hazard Inventory (HHI)               | 6  |
| Chapter 2 – HRA Surveys                     | 8  |
| CTS081: AU-Health Risk Assessment Survey    | 8  |
| Create New Survey                           | 8  |
| Worker Roster                               | 27 |
| Attachments                                 | 29 |
| Notify                                      |    |
| Flag Peer Review                            | 31 |
| Survey Report                               |    |

# Introduction

The CTS Health Risk Assessment (HRA) program provides a user-friendly system to record, manage, and report information on workplace risks for hazards. By identifying risks and hazards in the workplace, determining who might be harmed and how, and evaluating existing control measures, HRA can determine if hazard risk management is sufficient or whether more should be done to protect workers.

Using this software correctly can help ensure your company will:

- Comply with federal, state, local, and internal workplace health risk assessment requirements
- Identify and prioritize potential risks in the workplace as part of a comprehensive hazard assessment program

With HRA, your organization will be able to save time and money by reducing risks and hazards, and providing fast, easy, and secure access to related records.

# Chapter 1 – What is Health Risk Assessment?

Health Risk Assessment involves reducing workplace risks of hazards so that they are understood and *As Low As Reasonably Practical* (ALARP).There is a continuing duty to keep risks and possible risk reduction measures under review to take account of changing circumstances, advances in technology, and new information. Good practice may change over time, and new technology may make a higher standard reasonably practical. Application of the **ALARP** principle means challenging the adequacy of existing measures and considering new practical measures.

The CTS HRA program harnesses the power to track these risks and/or hazards to help eliminate or control them through appropriate procedures.

# **Routine vs. Non-routine Assessments**

There are *two types* of HRA surveys to capture your work in a meaningful manner: Routine assessments (recurring reviews over time) and Non-routine assessments (one-time-event) surveys. This document primarily focuses on the Routine assessments since the level of information captured for a one-time-event survey can vary dramatically. For example, if you are simply doing a review of an indoor air quality complaint, survey information could be limited to a scope and a summary of findings.

Routine surveys are much more uniform in nature and tend to capture data based on company policies surrounding risk reviews. Routine surveys

capture a baseline set of data and then perform re-evaluations of the same process or program over time to validate and update the baseline.

| CTSIH / CTS081: AU-Health Risk Assessment Survey / |                                  |  |  |  |  |  |  |
|----------------------------------------------------|----------------------------------|--|--|--|--|--|--|
| CTS081 HRA Survey Detail                           |                                  |  |  |  |  |  |  |
|                                                    | -                                |  |  |  |  |  |  |
|                                                    |                                  |  |  |  |  |  |  |
| Cancel Save and Contin                             | ue                               |  |  |  |  |  |  |
|                                                    |                                  |  |  |  |  |  |  |
| Survey To Copy                                     | Select Survey to Copy Clear Copy |  |  |  |  |  |  |
| AU or Non-Routine                                  | AU-Routine                       |  |  |  |  |  |  |
| Assessment Unit (AU) to Evaluate                   | AU-Routine Au                    |  |  |  |  |  |  |
|                                                    | Non-Routine                      |  |  |  |  |  |  |
| AU Title                                           |                                  |  |  |  |  |  |  |
|                                                    |                                  |  |  |  |  |  |  |

# **Key Steps to Perform HRAs**

The key steps in the Health Risk Assessment process are outlined below:

1. Form a team to identify a list of potential health hazards for your company, ultimately creating a Corporate Health Hazards Inventory (Corporate HHI). Populate as much health risk detail as you can as part of the Corporate HHI list. The Corporate HHI is the foundation for decision-making and automatic data population into site level health risk assessment surveys.

There are significant benefits to creating and populating detail in the Corporate HHI prior to beginning your site health risk assessments. Performing this step is highly recommended but not mandatory.

The benefits for creating a Corporate HHI are:

- Creation of corporate standards that support the Industrial Hygienist trying to make good risk decisions for your company.
- Ability to defend in a meaningful manner the limiting of potential hazards to a sub-set for the performance of full health risk assessments at the operation level. Using the Corporate HHI your company can determine from a hazard perspective the risk posed to the company using a Risk Assessment Matrix (RAM rating), and then determine the level of RAM for which hazard reviews should

be done in more complete manner at the Site-operation level.

 Ability to automatically populate data fields during data entry based on corporate standards – yet fully editable as needed at the survey level.

2. Perform the site level health risk assessment surveys collecting three main types of information:

- Survey and contact information describing the scope of the assessment and key contacts such as team members or line representatives.
- Health Risk Assessment (HRA) Information providing relevant detail for each hazard such as frequency of exposure, duration of exposure, existing controls, etc., and the associated risk about the exposure potential.
- Remedial or compliance actions required to achieve the level of exposure risk potential that has been established by company policy.

# **Glossary of Terms**

Before using the HRA program, it is helpful to become familiar with some fundamental information used to describe Health Risk Assessment records. These terms play a key role in how data is entered, organized, and reported.

## Company

The Company ID field is used to designate the company that the associated with the Assessment Unit. This usually represents a large enterprise or consortium of business units.

#### Site

The Site field typically represents a high-level geographical description of where the Assessment Unit is located. You can draw lines on a map to identify where the Site is located, whether it be a specific plant, a pipeline, a business unit, or a series of burial grounds.

## **Assessment Unit**

The Assessment Unit (AU) identifies projects, programs, business units, or other key processes within a Site for which routine health risk assessment survey will be performed. 'Routine' means more than one time on the same Assessment Unit. Assessment units often associate geographic and business unit processes together. The assessment unit is intended for core functions or processes you want to review for hazard identification, and then re-review at a later point in time. Often the frequency can be 3-5 years.

Examples of AUs might include:

- Cooling water treatment facility work
- Refinery Hydrocracking unit work
- Waste treatment operations
- Lead abatement/painting/blasting activities
- Cooling water treatment work

Put some quality thought behind how AUs will be created for your Site(s). If you intend to use the same assessment unit name at multiple sites, it is recommended you prefix the Assessment Unit title with your site code. This will help filtering and sorting when you begin generating multi-site reports at the corporate level.

## HRA (Health Risk Assessment)

HRAs (alias Health Risk Assessments) are hazard specific evaluations performed as part of an HRA survey. There are four types of HRAs that can be performed as part of a survey:

 Assessment Unit HRA - hazard risk assessment performed on hazards that cross all aspects of the survey at the same basic risk levels and which are not best suited to performance in one of the other HRA categories. Examples of this type of hazard may be psychological hazards.

## Health Hazard Inventory (HHI)

A Health Hazard Inventory (HHI) represents a list of potential hazards used in the performance of Health Risk Assessments. The Corporate HHI is derived from the Master Hazards List. It is the most important HHI list in terms of benefit to the end-user as the information in the Corporate HHI is used as an autofill for certain data fields when an HRA survey record is entered. The Site HHI and the Survey HHI are built automatically by the system as you select hazards into your survey to perform risk evaluations.

Below is a description and graphical view of the HHI's that are part of the Health Risk Assessment process.

1. **Corporate HHI** – system level list of hazards for your CTS installation.

2. **Site HHI** – site specific sub-set of the corporate HHI. If you are implementing at a single site, the Corporate and Site HHI lists will be very similar if not the same.

3. **Survey HHI** – hazard list specifically related to the survey area that where you are performing the health risk assessment process.

The intent of the HHI lists is to allow for development of corporate strategies for rating hazards at different levels to determine ultimately which hazards need to have a full risk evaluation performed. By their nature, the HHI lists will narrow down the number of hazards you will 'see' when working at a specific level. Additionally, if you choose to add a hazard at a lower level, the upper level will automatically be created to ensure all levels are properly represented.

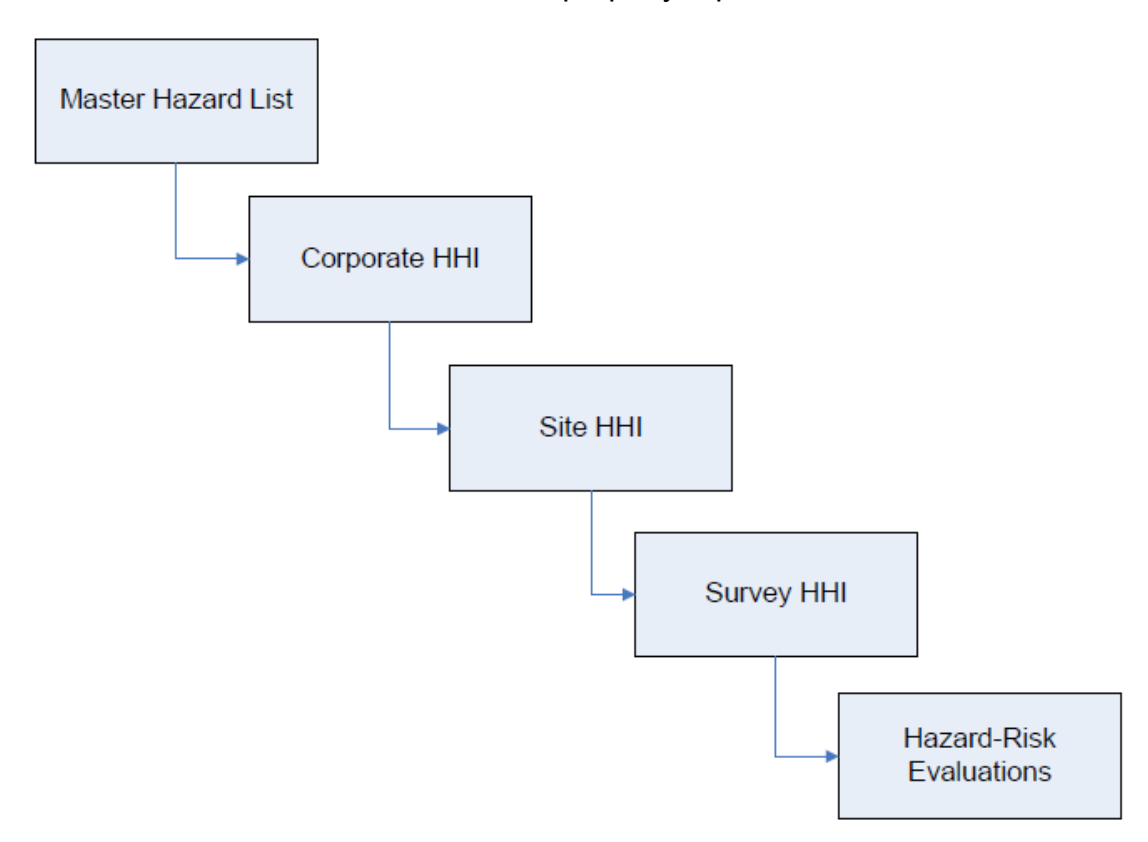

# Chapter 2 – HRA Surveys

HRAs aka Health Risk Assessments are hazard specific evaluations performed as part of an HRA survey. *Assessment Unit HRA* is a hazard risk assessment performed on hazards that cross all aspects of the survey at the same basic risk levels and which are not best suited to performance in one of the other HRA categories. An example of this type of hazard is psychological.

This chapter provides a description of how to use the Health Risk Assessment (HRA) system.

# **CTS081: AU-Health Risk Assessment Survey**

## **Create New Survey**

From CTS Main Menu, click Exposure Assessment button.

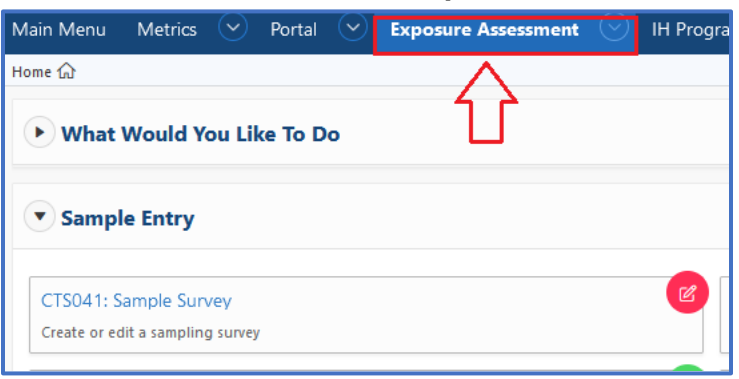

#### Click CTS081: AU-Health Risk Assessment button.

| Main Menu Metrics 📀 Portal 📀 Exposure Assessment 📀 IH          | Programs 🛇 JHA 🛇 Checklist 📀 Medical Surveillance 📀 Injury-Illness 😋 |
|----------------------------------------------------------------|----------------------------------------------------------------------|
| Home 🏠                                                         |                                                                      |
| 🕑 What Would You Like To Do                                    |                                                                      |
| • Sample Entry                                                 | 2                                                                    |
| Sample Reports                                                 |                                                                      |
| Health Risk Assessment (HRA) Entry                             |                                                                      |
| CTS068: HRA Sample Status                                      | CTS081: AU-Health Risk Assessment Survey                             |
| Track and complete sampling for HRA                            | Create or edit a health risk assessment survey                       |
| CTS094: Peer Review and Lock HRA Survey                        | CTS108: Assessment Unit (AU-SEG) List                                |
| Peer review a health risk assessment survey                    | Create an AU-SEG for exposure risk Unloc                             |
| CTS124: Post Approval Notes and Attachments                    | CTS152: HRA Evaluation Entry and Adjustments                         |
| Add notes and attachments to an HRA survey after it is locked  | HRA Evaluation Entry and Adjustments Check                           |
| CTS156: Worker Roster Entry and Adjustments                    | B                                                                    |
| Direct Entry of an AU Work Roster for Open or Approved Surveys |                                                                      |

#### Click Create New Survey button.

| CTSIH /<br>CTS081: AU-I | Health Risk Assessment            | Survey                     |                                           |                                     | 13    |               |
|-------------------------|-----------------------------------|----------------------------|-------------------------------------------|-------------------------------------|-------|---------------|
| Create New Survey       | Select Survey to Edit Attachments | Notify Flag Pee            | er Review Edit Keys                       | Report                              |       | Delete Survey |
| < Previous              | Selected Item                     | Scope<br>Selected Item: No | HRA List<br>Item Selected - Please Create | Conclusions<br>or Select a Record : | Other | Next >        |

Use pulldown menu to select AU or Non-Routine option.

Verify *IH-Safety Officer, Site, and Company* are auto populated. Choose a *Survey Date* using the calendar button.

#### Click **Select AU** button.

| CTSIH / CTS081: AU-Health Risk Assessment Survey /<br>CTS081 HRA Survey Detail |                                         |  |  |  |  |  |
|--------------------------------------------------------------------------------|-----------------------------------------|--|--|--|--|--|
| Cancel Save and Continue                                                       |                                         |  |  |  |  |  |
| Survey To Copy                                                                 | Select Survey to Copy Clear Copy        |  |  |  |  |  |
| AU or Non-Routine                                                              | AU-Routine •                            |  |  |  |  |  |
| Assessment Unit (AU) to Evaluate                                               | Select AU                               |  |  |  |  |  |
| AU Title                                                                       |                                         |  |  |  |  |  |
| Survey Date                                                                    | 08/31/2022                              |  |  |  |  |  |
| IH-Safety Officer                                                              | COX, CHARITY (CHARITY ) • Select Person |  |  |  |  |  |
| Site                                                                           | SITE (SITE) •                           |  |  |  |  |  |
| Company                                                                        | COMPANY (COMPANY) •                     |  |  |  |  |  |

#### Click blue **Select** text to choose an AU.

| ζ                                                                    |                            |                                   |          |       |       |              |               |              |                    |
|----------------------------------------------------------------------|----------------------------|-----------------------------------|----------|-------|-------|--------------|---------------|--------------|--------------------|
| New Item                                                             |                            |                                   |          |       |       |              |               |              |                    |
| Q ~         Go         Rows         100         \$         Actions ~ |                            |                                   |          |       |       |              |               |              |                    |
| 1 2 62                                                               |                            |                                   |          |       |       |              |               |              |                    |
| 1 - 2 of 2                                                           |                            |                                   |          |       |       |              |               |              |                    |
| 1 - 2 of 2                                                           | AU ID ↑≞                   | Title                             | Location | Loc-2 | Loc-3 | Organization | Activity list | Site         | Company            |
| Select                                                               | <b>AU ID</b> ↑≞<br>0000002 | Title<br>ASSESSMENT UNIT (AU-SEG) | Location | Loc-2 | Loc-3 | Organization | Activity list | Site<br>SITE | Company<br>COMPANY |

| Field                                  | Description                                                                                                    |
|----------------------------------------|----------------------------------------------------------------------------------------------------|
| Survey To Copy                         | Once surveys have been entered, a<br>user can choose to select a survey to<br>copy. Otherwise, skip this field.   |
| AU or Non-Routine                      | Select the type of survey.                                                                                        |
| Assessment Unit (AU) to<br>Evaluate    | Select an AU to evaluate.                                                                                         |
| AU Title / Non-Routine<br>Survey Title | Selecting an AU will autofill this field.<br>Selecting <i>Non-Routine</i> allows a<br>custom title to be entered. |
| Survey Date                            | Enter the survey date.                                                                                            |
| IH-Safety Officer                      | Select the IH-Safety Officer assigned to this survey.                                                             |
| Site                                   | Select the site associated with this survey.                                                                      |
| Company                                | Select the company associated with this survey.                                                                   |

#### Click Save and Continue button.

| CTSIH / CT | TS081: AU-Health Risk Assessment Survey /<br>81 HRA Survey Detail |
|------------|-------------------------------------------------------------------|
| Cancel     | Save and Continue                                                 |

**Note:** Alternatively, to save time, a survey can be copied by clicking **Select Survey to Copy** button. *This route is an option if previous surveys have been created and are available to copy.* 

| CTSIH / CTS081: AU-Health Risk Assessment Survey<br>CTS081 HRA Survey Detail |                                         |
|------------------------------------------------------------------------------|-----------------------------------------|
| Cancel Save and Continue                                                     |                                         |
| Survey To Copy                                                               | Select Survey to Copy Clear Copy        |
| AU or Non-Routine                                                            | AU-Routine •                            |
| Assessment Unit (AU) to Evaluate                                             | Select AU                               |
| AU Title                                                                     |                                         |
| Survey Date                                                                  | 08/31/2022                              |
| IH-Safety Officer                                                            | COX, CHARITY (CHARITY ) • Select Person |
| Site                                                                         | SITE (SITE) •                           |
| Company                                                                      | COMPANY (COMPANY) •                     |
|                                                                              |                                         |

Use pulldown menu to toggle between **Approved Surveys** and **Archived Surveys**.

Then, click purple Select For Copy text. Fields will be auto populated.

| < Return Without                                                                          | Selection |               |                 |          |       |                      |          |                            |                       |          |       |       |          |                  |              |      |         |
|-------------------------------------------------------------------------------------------|-----------|---------------|-----------------|----------|-------|----------------------|----------|----------------------------|-----------------------|----------|-------|-------|----------|------------------|--------------|------|---------|
|                                                                                           |           |               |                 |          |       |                      |          |                            |                       |          |       |       |          |                  |              |      |         |
| Approved Surveys<br>Archived Surveys<br>Archived Surveys<br>Go Rows 100  Actions  Actions |           |               |                 |          |       |                      |          |                            |                       |          |       |       |          |                  |              |      |         |
|                                                                                           | AU        | HRA<br>Survey | Date            | Status   | Title | IH-Safety<br>Officer | IH Badge | Flagged For<br>Peer Review | Line-Field<br>Contact | Location | Loc-2 | Loc-3 | #<br>HRA | Activity<br>List | Organization | Site | Company |
| Select For<br>Copy                                                                        | 0000003   | HRA00004      | 23-<br>MAY-2022 | APPROVED | RADIO | SYSTEM               | ITBADGE  | Yes                        |                       | -        | -     | -     | 1        | -                | -            | SITE | COMPANY |
| 1 - 1 of 1                                                                                |           |               |                 |          |       |                      |          |                            |                       |          |       |       |          |                  |              |      |         |

Click Save and Continue button.

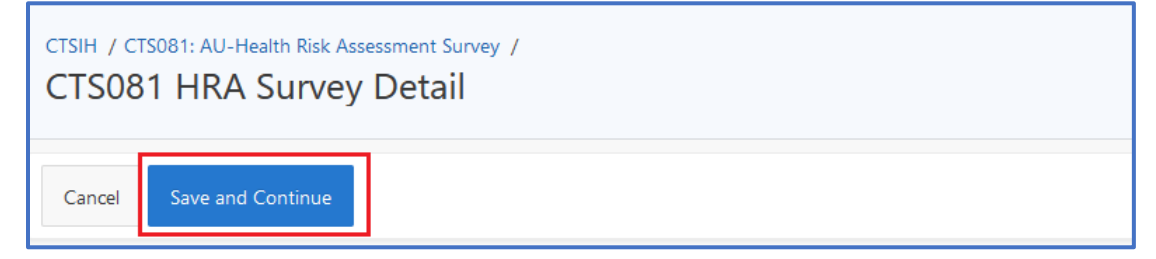

## Selected Item

On *Selected Item* screen, verify survey details then click **Next** button to proceed to *Scope*.

| CTSIH /<br>CTS081: AU-I | Health Risk Asse                               | essment S          | urvey                      |                         |             |              |               |                  |           |
|-------------------------|------------------------------------------------|--------------------|----------------------------|-------------------------|-------------|--------------|---------------|------------------|-----------|
| Create New Survey       | Select Survey to Edit ASSESSMENT UNIT (AU-SEG) | Worker Roster      | Attachments                | Notify Flag Peer Review | Edit Keys   | Report       |               | [                | Delete Si |
|                         | $\sim$                                         |                    |                            |                         | Jump To     |              | (Save changes | before you jump) |           |
| < Previous              | Selected It                                    | em<br>Selected Ite | Scope<br>em: AU: 0000002 S | HRA List                | Conclusions | r (AU-SEG) : | Other         | Next >           |           |
|                         | AU or Non-Routine                              | AU-ROUTINE         |                            |                         |             |              |               |                  |           |

| Field                | Description          |
|----------------------|----------------------|
| AU or Non-Routine    | Type of survey       |
| Assessment Unit (AU) | AU ID number         |
| HRA Survey           | Survey HRA ID number |
| Title                | AU title             |
| Status               | Status of survey     |
| Evaluation Date      | Date of survey       |

# Scope

|  | Answer | Scope of | questions. | Click | Save | button. |
|--|--------|----------|------------|-------|------|---------|
|--|--------|----------|------------|-------|------|---------|

| CTSIH /<br>CTS081: AU- | Health Risk Assessmer              | nt Survey            |                                            |                                                  | N                          |                           |
|------------------------|------------------------------------|----------------------|--------------------------------------------|--------------------------------------------------|----------------------------|---------------------------|
| Create New Survey      | Select Survey to Edit Worker Ros   | ter Attachments      | Notify Flag Peer Review                    | Edit Keys Report                                 | 4                          | Delete Surv               |
| HRA00003 >             | ASSESSMENT UNIT (AU-SEG)           |                      |                                            |                                                  |                            |                           |
| < Previous             | Selected Item                      | Scope                | HRA List<br>vey: HRA00003 02-MAY-2022 ASSE | Jump To<br>Conclusions<br>SSMENT UNIT (AU-SEG) : | • (Save changes b<br>Other | efore you jump)<br>Save > |
|                        | Scope of Evaluation Description (1 | nclude tasks and key | jobs or groups)                            |                                                  |                            | <u>li</u> te              |

| Field                                                | Description                         |
|------------------------------------------------------|-------------------------------------|
| Scope of Evaluation                                  | Describe tasks, key jobs, or groups |
| Review Team or People<br>Participating in Evaluation | List people involved                |
| List Interviews Performed For<br>Review Process      | List interview details              |
| Additional Comments                                  | Enter any additional pertinent data |

## **HPN Screen**

Click the **HPN Screen** button.

| Create New Survey | Select Survey to Edit | HPN Screen | Worker Roster | Attachments                           | Notify | Flag Peer Review | Edit Keys | Report |
|-------------------|-----------------------|------------|---------------|---------------------------------------|--------|------------------|-----------|--------|
|                   |                       |            |               | · · · · · · · · · · · · · · · · · · · |        |                  |           |        |

#### Click the Add Product or Chemical button.

| CTSIH /<br>CTSO | CTSIH / CTS081: AU-Health Risk Assessment Survey /<br>CTS081 - Hazard Priority Number (HPN) Screen |              |                  |                                                                                                    |  |  |  |
|-----------------|----------------------------------------------------------------------------------------------------|--------------|------------------|----------------------------------------------------------------------------------------------------|--|--|--|
| < Return        | n To AU-Health Ris                                                                                 | ik Assessmer | nt Survey HPN    | N Screen Worker Roster Attachments Notify Flag Peer Review                                         |  |  |  |
| AU              | HRA Survey                                                                                         | Title        | Location         |                                                                                                    |  |  |  |
| 0000006         | HRA00007                                                                                           | XYXYXY       | WIDGET SHOP      |                                                                                                    |  |  |  |
| Add Pr          | oduct or Chem                                                                                      | ical U       | pload Product Li | st         Product Ingredients         Product Synonyms         SDS List         HPN Determination |  |  |  |

#### Click blue **Select** text to choose a Product or Chemical.

| < Return Without Selection | Return Without Selection           ewitten         |          |            |       |  |  |  |
|----------------------------|----------------------------------------------------|----------|------------|-------|--|--|--|
| Qv                         | Go Roves 100 ¢ Actions ~                           |          |            |       |  |  |  |
| 1 - 100 of 5,361 🕨         | 6                                                  |          |            |       |  |  |  |
|                            | Product-Chemical-Hazard                            | Туре     | CAS #      | RECID |  |  |  |
| Select                     | (3-MERCAPTOPROPYL)-TRIMETHOXYSILANE                | CHEMICAL | 4420-74-0  | 115   |  |  |  |
| Select                     | (DIISOPROPYLAMINO)ETHANOL                          | CHEMICAL | 96-80-0    | 116   |  |  |  |
| Select                     | (R)-(+)-1,2,4-BUTANETRIOL                          | CHEMICAL | 70005-88-8 | 117   |  |  |  |
| Select                     | (S)-(-)-1,2,4-BUTANETRIOL                          | CHEMICAL | 42890-76-6 | 118   |  |  |  |
| Select                     | (TRIDECAFLUORO-1,1,2,2-TETRAHYDROOCTVL)TRIETHYOXYS | CHEMICAL | 51851-37-7 | 119   |  |  |  |

Use edit pencils to edit ingredients, synonyms, SDS, HRA hazard, or HPN.

| ļ   | Add Product or Chemical Upload Product List Product Ingredients Product Synonyms SDS List HPN Determination |                                         |                  |                 |                     |                                                                       |                  |             |                    |                                         |              |           |               |             |           |                  |
|-----|----------------------------------------------------------------------------------------------------|-----------------------------------------|------------------|-----------------|---------------------|-----------------------------------------------------------------------|------------------|-------------|--------------------|-----------------------------------------|--------------|-----------|---------------|-------------|-----------|------------------|
| Q   | ick Edit - I                                                                                                | IPN                                     |                  |                 |                     |                                                                       |                  |             |                    |                                         |              |           |               |             |           |                  |
| Q   | ~                                                                                                    | G                                       | e Rows           | 100 0 Acti      | ons 🗸               |                                                                       |                  |             |                    |                                         |              |           |               |             |           |                  |
| 1-3 | of 2                                                                                                    |                                         |                  |                 |                     |                                                                       |                  |             |                    |                                         |              |           |               |             |           |                  |
|     |                                                                                                    | Product-Chemical Name                   | Product<br>RECID | Product<br>CAS# | Edit<br>Ingredients | Product Ingredients                                                   | Edit<br>Synonyms | Edit<br>SDS | Edit HRA<br>Hazard | HRA Hazard                              | HRA<br>RECID | HRA CAS # | HPN<br>Rating | Edit<br>HPN | Do<br>HRA | HRA<br>Eval List |
| 0   |                                                                                                    | (3-MERCAPTOPROPYL)-<br>TRIMETHOXYSILANE | 115              | 4420-74-0       | 1                   | (1,5-CYCLOOCTADIENE) RUTHENIUM (II) CHLORIDE (L:100% AVG:100% H:100%) | 1                | 1           | 1                  | (3-MERCAPTOPROPYL)-<br>TRIMETHOXYSILANE | 115          | 4420-74-0 |               | 1           |           | -                |
| ۲   |                                                                                                    | (DIISOPROPYLAMINO)ETHANOL               | 116              | 96-80-0         | 1                   |                                                                       | 1                | 1           | 1                  | (DIISOPROPYLAMINO)ETHANOL               | 116          | 96-80-0   |               | 1           |           |                  |

Click the **CTS081: AU-Health Risk Assessment Survey** / breadcrumb to return to the HRA Survey.

## HRA List

| CTS081: AU-I             | Health Risk As        | sessment   | Survey        |             |            |                         |           |             |             |                      |              |
|--------------------------|-----------------------|------------|---------------|-------------|------------|-------------------------|-----------|-------------|-------------|----------------------|--------------|
| Create New Survey        | Select Survey to Edit | HPN Screen | Worker Roster | Attachments | Notify     | Flag Peer Review        | Edit Keys | Report      |             |                      |              |
| Flagged Ready For Peer R | eview GoTo CT5094     |            |               |             |            |                         |           |             |             |                      |              |
|                          |                       |            |               |             |            |                         | $\frown$  |             | Jump To     | (Save changes before | re you jump) |
| < Previous               |                       | Select     | ted Item      |             | Scope<br>H | IRA List: AU: 0000006 ! | HRA List  | 7 20-MAR-20 | Conclusions | Other                | Save >       |

#### **Hazard Evalution**

| CTSII                       | н /<br>S08                                 | 31: Al                                  | J-Healt                                          | h Risk A                                      | ssess                          | smer               | nt Sur      | vey              |                                         |          |        |        |                                             |                  |                    |
|-----------------------------|--------------------------------------------|-----------------------------------------|--------------------------------------------------|-----------------------------------------------|--------------------------------|--------------------|-------------|------------------|-----------------------------------------|----------|--------|--------|---------------------------------------------|------------------|--------------------|
| Cre                         | eate N                                     | ew Surve                                | y Select                                         | Survey to Edit                                | HPI                            | N Screen           | Wor         | rker Roster      | Attachmen                               | its      | Notify | FI     | ag Peer Review                              | Edit Keys        | Report             |
|                             |                                            |                                         |                                                  |                                               |                                |                    |             |                  |                                         |          |        |        |                                             |                  | Jui                |
|                             |                                            |                                         |                                                  |                                               |                                | $\checkmark$       |             |                  | $\checkmark$                            |          |        |        |                                             |                  | Canaluria          |
|                             | < Pre                                      | evious                                  |                                                  |                                               | Se                             | elected ite        | em          |                  | Scope<br>HRA                            | List: Al | : 0000 | 007 Su | HKA List                                    | 9 10-MAY-2023 TE | STING :            |
| Cri                         | < Pre                                      | evious<br>ew Haza                       | d Evaluation                                     | Сору На                                       | Se<br>zard Evalu               | uation             | em          | azard Evaluation | Scope<br>HRA<br>Detail                  | List: AU | : 0000 | 007 Su | HRA List                                    | 9 10-MAY-2023 TE | STING :            |
| Cr                          | < Pre<br>eate N<br>k Edit (0               | ew Hazar<br>QE) - Contr                 | rd Evaluation                                    | Copy Ha                                       | Se<br>zard Evalu<br>(QE) - PPE | uation             | Edit H      | azard Evaluation | Scope<br>HRA<br>Detail                  | List: AU | mples  | 007 Su | HKA LIST<br>rvey: HRA00009                  | 9 10-MAY-2023 TE | STING :            |
| Cr<br>Quic                  | < Pre<br>eate N<br>:k Edit (0              | ew Hazar<br>QE) - Contr                 | rd Evaluation                                    | Copy Ha<br>nts Quick Edit<br>G                | Se<br>zard Evalu<br>(QE) - PPE | uation             | m<br>Edit H | azard Evaluation | Scope<br>HRA<br>Detail                  | List: AU | mples  | 007 Su | HKA LIST<br>rvey: HRA00005                  | 9 10-MAY-2023 TE | STING :            |
| Cr<br>Quic<br>Q \           | < Pre<br>eate N<br>:k Edit (C<br>~<br>of 1 | ew Hazai                                | rd Evaluation                                    | Copy Ha                                       | Se<br>zard Evalu<br>(QE) - PPE | uation             | m           | azard Evaluation | Scope<br>HRA<br>Detail                  | List: AU | mples  | 007 Su | HKA LIST                                    | 9 10-MAY-2023 TE | STING :            |
| Cri<br>Quic<br>Q \<br>- 1 ( | < Pre<br>eate N<br>k Edit (0<br>of 1       | ew Hazar<br>2E) - Contr<br>Edit<br>Eval | rd Evaluation<br>ols and Comme<br>Eval-HRA<br>ID | Copy Ha<br>nts Quick Edit<br>Gr<br>HRA Hazard | CQE) - PPE<br>Ac<br>RECID      | uation<br>ctions ~ | m<br>Edit H | azard Evaluation | Scope<br>HRA<br>Detail<br>HPN<br>Rating | Link Sa  | mples  | IGR    | HKA List<br>rvey: HRA00005<br>DP HRA Report | 0 10-MAY-2023 TE | Sampling<br>Status |

| Create New Hazard Evaluation Edit Hazard Evaluation Detail Link Samples AOP HRA Report |                 |              |                |                |            |          |         |                  |               |    |    |    |     |                |                      |                    |                         |                 |     |      |                 |               |                     |
|----------------------------------------------------------------------------------------|-----------------|--------------|----------------|----------------|------------|----------|---------|------------------|---------------|----|----|----|-----|----------------|----------------------|--------------------|-------------------------|-----------------|-----|------|-----------------|---------------|---------------------|
| Qu                                                                                     | ick Edit (0     | QE) - Contro | ols and Comme  | nts Quick Edit | (QE) - PPE |          |         |                  |               |    |    |    |     |                |                      |                    |                         |                 |     |      |                 |               |                     |
| Q                                                                                      | Q∼ Go Actions ∨ |              |                |                |            |          |         |                  |               |    |    |    |     |                |                      |                    |                         |                 |     |      |                 |               |                     |
| 1-                                                                                     | of 1            |              |                |                |            |          |         |                  |               |    |    |    |     |                |                      |                    |                         |                 |     |      |                 |               |                     |
|                                                                                        |                 | Edit<br>Eval | Eval-HRA<br>ID | HRA Hazard     | RECID      | CAS<br># | AU      | Work Activity    | HPN<br>Rating | SR | ER | CR | IGR | Interpretation | Controls Effective   | Sampling<br>Status | # HRA Linked<br>Samples | Link<br>Samples | OEL | Unit | Assessment      | Result Type   | Work<br>Description |
| 0                                                                                      |                 | 1            | 0000018        | 1-BUTANOL      | 00148      |          | 0000007 | WA0000040<br>EEE |               | 1  | 4  | 3  | 15  | YELLOW         | No -<br>Unacceptable | Open               |                         | 1               | 20  | PPM  | PERSONAL<br>AIR | 8 HOUR<br>TWA | TESTING             |

Click Create New Hazard Evaluation button

Enter HRA Hazard Detail including *HRA Hazard*, *Product-SDS*, *Work Activity*, *Exposure Group Category*, *Description of Task and How the Hazard Is Involved*, *Primary Hazard Source*, and *Additional Hazards and Materials Grouped into HRA Hazard*.

| CTSIH /<br>CTSC | CTS081: AU-Health Risk Assessment Survey /<br>081 - HRA Hazard |                                                         |                                 |
|-----------------|----------------------------------------------------------------|---------------------------------------------------------|---------------------------------|
| Cance           | Save and Continue                                              |                                                         |                                 |
|                 | HRA Hazard                                                     | 1-BUTYL ACETATE                                         | Select Hazard From OEL List     |
|                 | Comparision OEL                                                | PERSONAL AIR STEL OEL=200 PPM                           |                                 |
|                 | Product-SDS                                                    | 1,1,1-TRIS(HYDROXYMETHYL)ETHANE                         | Select Product From Master List |
|                 | Work Activity                                                  | EEE(WA0000040 AU0000007) •                              | Select Work Activity            |
|                 | Exposure Group Category                                        | TEST FIELD 10 11 (1112 011) •                           | Select EGC                      |
|                 | Description of Task and How the Hazard Is Involved             | Description of specific hazard as it relates to a task. |                                 |
|                 |                                                                | 55 of 4000                                              | <i>li.</i>                      |
|                 | Primary Hazard Source                                          | CONTAMINATION Select Primary Source                     |                                 |
|                 | Additional Hazards and Materials Grouped into HRA Hazard       | Additional hazard information here.                     |                                 |
|                 |                                                                | 35 of 1000                                              | h.                              |

#### Hazard Evaluation Columns

| Field         | Description                                             |
|---------------|---------------------------------------------------------|
| Edit Eval     | Click the pencil to quickly edit an evaluation.         |
| Eval-HRA ID   | Unique identification number                            |
| HRA Hazard    | Name of hazard                                          |
| RECID         | Unique identification number                            |
| CAS #         | The Chemical Abstracts Service<br>(CAS) Registry number |
| AU            | AU ID number                                            |
| Work Activity | Work activity details                                   |

| SR                   | SR value                                            |
|----------------------|-----------------------------------------------------|
| ER                   | ER value                                            |
| RAC                  | RAC value                                           |
| CR                   | CR value                                            |
| IGR                  | IGR value                                           |
| Interpretation       | Interpretation of evaluation                        |
| Controls Effective   | Determination of controls'<br>effectiveness         |
| Sampling Status      | Status of sampling                                  |
| # HRA Linked Samples | Number of samples currently linked to an evaluation |
| Link Samples         | Click the pencil to quickly link samples.           |
| OEL                  | Occupational exposure limit                         |
| Assessment           | Assessment type                                     |
| Result Type          | Result type                                         |

Click Select Hazard From OEL List button to select HRA Hazard.

Click Select Product From Master List button to select Product-SDS.

Click **Select Primary Source** button to select *Primary Hazard Source*.

Use pulldown menu to select Work Activity.

Enter Description of Task and Additional Hazards in text areas.

Click Save and Continue button.

| CTSIH /<br>CTSC | CTS081: AU-Health Risk Assessment Survey /<br>081 - HRA Hazard |                                                         |                                 |
|-----------------|----------------------------------------------------------------|---------------------------------------------------------|---------------------------------|
| Cance           | Save and Continue                                              |                                                         |                                 |
|                 | HRA Hazard                                                     | 1-BUTYL ACETATE                                         | Select Hazard From OEL List     |
|                 | Comparision OEL                                                | PERSONAL AIR STEL OEL=200 PPM                           |                                 |
|                 | Product-SDS                                                    | 1, 1, 1-TRIS(HYDROXYMETHYL)ETHANE                       | Select Product From Master List |
|                 | Work Activity                                                  | EEE(WA0000040 AU0000007) •                              | Select Work Activity            |
|                 | Exposure Group Category                                        | TEST FIELD 10 11 (1112 011) •                           | Select EGC                      |
|                 | Description of Task and How the Hazard Is Involved             | Description of specific hazard as it relates to a task. |                                 |
|                 |                                                                | 55 ×F 1000                                              | li.                             |
|                 | Primary Hazard Source                                          | CONTAMINATION Select Primary Source                     |                                 |
|                 | Additional Hazards and Materials Grouped into HRA Hazard       | Additional hazard information here.                     |                                 |
|                 |                                                                |                                                         | 1.                              |
|                 |                                                                | 35 ef 1000                                              |                                 |

| Field                                                          | Description                                                             |
|----------------------------------------------------------------|-------------------------------------------------------------------------|
| HRA Hazard                                                     | Intended to represent the exposure agent being monitored                |
| Product-SDS                                                    | Optional field - select product(s)<br>associated with hazard            |
| Work Activity                                                  | Choose a work activity                                                  |
| Description of Task and How<br>the Hazard Is Involved          | Enter descriptive details                                               |
| Primary Hazard Source                                          | Helpful terms for hazard identification i.e., fumes, dust, vapors, etc. |
| Additional Hazards and<br>Materials Grouped into HRA<br>Hazard | Additional hazards listed here                                          |

#### Click Next button.

| CTSIH / CTS081: AU-Health Risk Assessment Surve<br>CTS081: Edit Hazard Evaluat | ,<br>on Detail                                                                                                    |                 |                                   | ß                                                |                  |                        |                              |
|--------------------------------------------------------------------------------|----------------------------------------------------------------------------------------------------|-----------------|-----------------------------------|--------------------------------------------------|------------------|------------------------|------------------------------|
| < Previous                                                                     | em Description of Work<br>Sele                                                                                                    | Hazard Controls | Risk Rating<br>2 Survey: HRA00003 | Jump T<br>Sample Strategy<br>1 - BUTYL ACETATE : | o<br>Sort Groups | (Save change     Other | s before you jump)<br>Next > |
| HI<br>HRA HI<br>Surv                                                           | A ID         0000008           card         1-BUTYL ACETATE           y ID         HRA00003           Title         ASSESSMENT UNIT (AU-SEG) |                 |                                   |                                                  |                  |                        |                              |

Enter text into *Description How Hazard Involved In Work* and *Describe Exposure Frequency and Duration* text areas.

Use pulldown menus to select *Exposure Frequency*, *Exposure Duration*, and *Typical Amount* options.

| CTSIH / CTS081: AU-Health Risk Assessment Survey /<br>CTS081: Edit Hazard Evaluation Detail |                                          |                                                                                                    |                                 |  |  |  |
|---------------------------------------------------------------------------------------------|------------------------------------------|----------------------------------------------------------------------------------------------------|---------------------------------|--|--|--|
| < Previou                                                                                   | S Selected Item                          | Jump To • (Save<br>Description of Work Hazard Controls Risk Rating Sample Strategy Sort Groups Other<br>Description of Work: AU: 0000002 Survey: HRA00003 1-BUTYL ACETATE : | changes before you jump) Save > |  |  |  |
|                                                                                             | Description How Hazard Involved In Work  | description                                                                                                    | h.                              |  |  |  |
|                                                                                             | Exposure Frequency<br>Exposure Duration  |                                                                                                    |                                 |  |  |  |
|                                                                                             | Describe Exposure Frequency and Duration |                                                                                                    | li                              |  |  |  |
|                                                                                             | Typical Amount                           | $\odot$                                                                                                    |                                 |  |  |  |

| Field                                       | Description                                               |
|---------------------------------------------|-----------------------------------------------------------|
| Description How Hazard<br>Involved In Work  | Details of how hazard is involved in work                 |
| Exposure Frequency                          | Select exposure frequency                                 |
| Exposure Duration                           | Select exposure duration                                  |
| Describe Exposure<br>Frequency and Duration | Enter any additional details about frequency and duration |

Typical Amount

Enter a typical amount

Enter text into *Description* text areas.

Click checkboxes to select controls.

Use pulldown menus to select PPE Usage options.

#### Click Save button.

| CTSIH / CTS081: AU-Healt<br>CTS081: Edit Ha | h Risk Assessment Survey /<br>azard Evaluation De | tail                |                                             |         |                               |                                         |                   |                             |                         |
|---------------------------------------------|---------------------------------------------------|---------------------|---------------------------------------------|---------|-------------------------------|-----------------------------------------|-------------------|-----------------------------|-------------------------|
| < Previous                                  | Selected Item                                     | Description of Work | Hazard Controls<br>Hazard Controls: AU: 000 | Risk Ra | ting Sam<br>ey: HRA00003 1-BU | Jump<br>opie Strategy<br>ITYL ACETATE : | To<br>Sort Groups | (Save changes bel     Other | ore you jump)<br>Save > |
| Hazard Controls                             |                                                   |                     |                                             |         |                               |                                         |                   |                             |                         |
|                                             | Description Administrative Controls               |                     |                                             |         |                               |                                         |                   | 1.                          |                         |
|                                             | Description of Engineering Controls               |                     |                                             |         |                               |                                         |                   | 1                           |                         |
|                                             |                                                   | Closed Process      |                                             |         | Walk-In-Hood                  |                                         |                   | General Ventilation         |                         |
|                                             |                                                   | Wet Method          |                                             |         | Glove Box                     |                                         |                   | Biosafety Cabinet           |                         |
|                                             |                                                   | Lab Hood            |                                             |         | Canopy Hood                   |                                         |                   | Local Exhaust               | Co Co                   |
|                                             |                                                   | Enclosing Hood      |                                             |         | Snorkel                       |                                         |                   |                             |                         |
|                                             |                                                   |                     |                                             |         |                               |                                         |                   |                             |                         |
|                                             |                                                   | PPE Usage           |                                             |         |                               |                                         |                   |                             |                         |
|                                             |                                                   | Respirator          |                                             | ٥       | Select Respirator             |                                         |                   |                             |                         |
|                                             |                                                   | Cartridge           |                                             | 0       | Select Cartridge              |                                         | • Cartride        | ge Changeout                | G                       |
|                                             |                                                   | Hands               |                                             | ٥       | Select Hand/Arm               |                                         |                   |                             |                         |
|                                             |                                                   | Eye/Face            |                                             | ٥       | Select Eye/Face               |                                         |                   |                             |                         |
|                                             |                                                   | Clothing            |                                             | 0       | Select Clothing               |                                         |                   |                             |                         |
|                                             |                                                   | Hearing             |                                             | 0       | Select Hearing                |                                         |                   |                             |                         |
|                                             |                                                   | Head                |                                             | ٥       | Select Head                   |                                         |                   |                             |                         |
|                                             |                                                   | Foot                |                                             | 0       | Select Foot                   |                                         |                   |                             |                         |
| D                                           | Description of PPE Selection and Use              |                     |                                             |         |                               |                                         |                   | 11.                         |                         |
|                                             | Hierarchy of Controls Discussion                  |                     |                                             |         |                               |                                         |                   | 11.                         |                         |
|                                             | Recommended Additional Controls                   |                     |                                             |         |                               |                                         |                   | li.                         |                         |

| Field                                  | Description                               |
|----------------------------------------|-------------------------------------------|
| Description Administrative<br>Controls | Enter description of admin controls       |
| Description of Engineering<br>Controls | Enter description of engineering controls |
| Controls Checkboxes                    | Select all controls that apply            |

| PPE Usage                            | Select all utilized PPE |
|--------------------------------------|-------------------------|
| Description of PPE Selection and Use | Enter description       |
| Hierarchy of Controls<br>Discussion  | Enter notes             |
| Recommended Additional<br>Controls   | Enter recommendations   |

Use pulldown menus to select *Are Exposure Controls and PPE Effective?*, *Severity Rating*, *Exposure Rating*, and *Certainty Rating* options.

Enter text into *Information Gathering (IG) Rating, Interpretation, and Rating Notes or Comments* text fields.

#### Click Save button.

| CTSIH / CTS081: AU-Health Risk Assessment Survey /<br>CTS081: Edit Hazard Evaluation Detail |                                          |                         |                              |                            |                              |                              |                         |                  |
|---------------------------------------------------------------------------------------------|------------------------------------------|-------------------------|------------------------------|----------------------------|------------------------------|------------------------------|-------------------------|------------------|
|                                                                                             |                                          |                         |                              |                            | Л                            | Imp To                       | (Save changes           | before you jump) |
|                                                                                             |                                          |                         |                              | •                          | •                            | •                            | •                       |                  |
| < Previous                                                                                  | Selected Item                            | Description of Work     | Hazard Controls              | Risk Rating                | Sample Strategy              | Sort Groups                  | Other                   | Save >           |
|                                                                                             |                                          |                         | Risk Rating: AU: 000         | 0002 Survey: HRA0000       | 3 1-BUTYL ACETATE :          |                              |                         |                  |
|                                                                                             | •                                        |                         |                              |                            |                              |                              |                         |                  |
|                                                                                             | Are Exposure Controls and PPE Effective? | Yes - Acceptable        | t Reducing and Keeping E     | xposure to an Acceptable   | Level)                       |                              |                         |                  |
|                                                                                             | Severity Rating                          |                         |                              |                            | () nte                       | nded to describe inherent p  | property of the hazard) | G                |
|                                                                                             | Exposure Rating                          |                         |                              | probability of             | exposure concentration as    | compared to the OEL)         |                         |                  |
|                                                                                             | Comparision OEL                          | PERSONAL AIR 8 HOUR TWA | DEL=150 PPM                  | -                          | Select OEL                   |                              |                         |                  |
|                                                                                             | Certainty Rating                         |                         | ertainty of your exp         | osure rating decision)     |                              |                              |                         |                  |
|                                                                                             | Information Gathering (IG) Rating        | Calculated Value-(sr+   | er*cert=ig) higher value inc | licates a greater need for | additional information to in | crease certainty or validate | or reduce exposure      |                  |
|                                                                                             | Interpretation                           |                         | Represents the IG rating by  | a Color Group              |                              |                              |                         |                  |
|                                                                                             | Rating Notes or Comments                 |                         |                              |                            |                              |                              | 11.                     |                  |
|                                                                                             |                                          |                         |                              |                            |                              |                              |                         |                  |

| Field                                       | Description                                                                         |
|---------------------------------------------|-------------------------------------------------------------------------------------|
| Are Exposure Controls and<br>PPE Effective? | Answer: Yes – Acceptable, No –<br>Unacceptable, or Undecided                        |
| Severity Rating                             | Rate 1 – 5 to describe inherent<br>property of the hazard                           |
| Exposure Rating                             | Rate 1 – 5 to describe probability of exposure concentration as compared to the OEL |
| Comparison OEL                              | Select OEL from list                                                                |
| Certainty Rating                            | Rate 1 – 3 to describe certainty of rating exposure decision                        |

| Information Gathering (IG)<br>Rating | Calculated value indicating level of need for additional information |
|--------------------------------------|----------------------------------------------------------------------|
| Interpretation                       | Represents the IG rating by a Color<br>Group                         |
| Rating Notes or Comments             | Any additional data                                                  |

Use pulldown menu to select Sample To Meet Requirements option.

Enter text into Sampling Notes or Strategy text area.

Click checkbox(es) to select samples. Click buttons to link or unlink samples. Click **Save** button.

| CTSIH / CTS081:<br>CTS081: E       | AU-Health Ri<br>dit Haz                                            | isk Assessment Su<br>ard Evalua | <sup>rvey /</sup><br>tion Deta | il                 |                            |                                 |           |         |          |                       |          |           |                   |                |              |
|------------------------------------|--------------------------------------------------------------------|---------------------------------|--------------------------------|--------------------|----------------------------|---------------------------------|-----------|---------|----------|-----------------------|----------|-----------|-------------------|----------------|--------------|
|                                    |                                                                    |                                 |                                |                    |                            |                                 |           |         | _        | Jum                   | то       |           | + (Save changes b | efore you jump | )            |
| < Previous                         | 6                                                                  | Se                              | elected Item                   | Description of Wor | k Hazard Co<br>Sample Stra | ontrols Ri<br>tegy: AU: 0000002 | Survey: H | IRA0000 | Sample S | Strategy<br>ACETATE : | Sort Gro | pups      | Other             | Save >         |              |
| Please Indica                      | te if Samplin                                                      | g is Required or I              | Not Required                   |                    |                            |                                 |           |         |          |                       |          |           |                   |                |              |
|                                    | Sampling Notes or Strategy here.                                   |                                 |                                |                    |                            |                                 |           |         |          |                       |          |           |                   |                |              |
| Link Samples     Click To Link Sam | Link Samples  Clink To Link Samples To HRA  Unlink Checked Samples |                                 |                                |                    |                            |                                 |           |         |          |                       |          |           |                   |                |              |
| <<br>0 ×                           |                                                                    | 60                              | Rows 100                       | Actions            |                            |                                 |           |         |          |                       |          |           |                   |                |              |
| 1 - 1 of 1                         |                                                                    |                                 | 100                            |                    |                            |                                 |           |         |          |                       |          |           |                   |                |              |
| Survey ID                          | Sample ID                                                          | Sample Date ↓=                  | Assessment                     | Result Type        | IH-Safety Officer          | Agent                           | Result    | Unit    | Location | Loc-2                 | Loc-3    | Sample AU | Job Title         | Work Activity  | Job Category |
|                                    |                                                                    |                                 |                                |                    |                            |                                 |           |         |          |                       |          |           |                   |                |              |

| Field                          | Description                     |
|--------------------------------|---------------------------------|
| Sample to Meet<br>Requirements | Select Not Required or Required |
| Sampling Notes or Strategy     | Enter any additional data       |

Use pulldown menus to select *Work Activity, Job Category, and Task Category* options.

#### Click Save button.

| CTSIH / CTS081: AU-Health Risk<br>CTS081: Edit Hazar | Assessment Survey /<br>d Evaluation Deta | ail                 |                                         |             |                 |                      |               |                     |
|------------------------------------------------------|------------------------------------------|---------------------|-----------------------------------------|-------------|-----------------|----------------------|---------------|---------------------|
|                                                      |                                          |                     |                                         |             | Ju              | mp To                | + (Save chang | es before you jump) |
|                                                      | <b>S</b>                                 | <b>Ø</b>            | <b>Ø</b>                                | <b>Ø</b>    | $\checkmark$    | •                    | •             |                     |
| < Previous                                           | Selected Item                            | Description of Work | Hazard Controls<br>Sort Groups: AU: 000 | Risk Rating | Sample Strategy | Sort Groups          | Other         | Save >              |
|                                                      | Work Activity                            | 0                   |                                         |             |                 | Select Work Activity |               |                     |
|                                                      | Job Category                             |                     | $(\cdot)$                               |             | Select Job Cate | egory                |               |                     |
|                                                      | Task Category                            |                     | () (i)                                  |             | Select Task Cat | regory               |               |                     |
|                                                      |                                          |                     | Ŭ                                       |             |                 |                      |               |                     |

| Field         | Description          |
|---------------|----------------------|
| Work Activity | Select work activity |
| Job Category  | Select job category  |
| Task Category | Select task category |

Click Select Product button to select Product SDS.

Enter text into *Primary Hazard Source, Additional Hazards and Materials Grouped into HRA Hazard* text area.

Use calendar button to select Last Review Date.

Click Finish button.

|                                                          |                                                         |                                        | Jum             | o To        | + (Save chan | ges before you jump) |
|----------------------------------------------------------|---------------------------------------------------------|----------------------------------------|-----------------|-------------|--------------|----------------------|
| Previous                                                 | Description of Work Hazard Controls<br>Other: AU: 00000 | Risk Rating<br>02 Survey: HRA00003 1-I | Sample Strategy | Sort Groups | Other        | Finish >             |
| Product SDS<br>Primary Hazard Source                     | TEST                                                    | (intended for one or a fee             | Select Product  |             |              |                      |
| Additional Hazards and Materials Grouped into HRA Hazard |                                                         |                                        |                 |             |              |                      |
| Last Review Date                                         | 06/17/2022                                              |                                        |                 |             | li.          | 6                    |

| Field                                                          | Description           |
|----------------------------------------------------------------|-----------------------|
| Product SDS                                                    | Select product        |
| Primary Hazard Source                                          | Enter key word(s)     |
| Additional Hazards and<br>Materials Grouped into HRA<br>Hazard | Enter additional data |
| Last Review Date                                               | Enter review date     |

Click **Quick Edit (QE) – Controls and Comments** button to edit controls and comments for a hazard evaluation.

| Create Ne                                                     | ew Hazaro        | d Evaluation   | Copy Hazard Ev | aluation | Ed  |  |  |  |
|---------------------------------------------------------------|------------------|----------------|----------------|----------|-----|--|--|--|
| Quick Edit (QE) - Controls and Comments Quick Edit (QE) - PPE |                  |                |                |          |     |  |  |  |
| Q~                                                            | Q ~ Go Actions ~ |                |                |          |     |  |  |  |
| 1 - 2 of 2                                                    |                  |                |                |          |     |  |  |  |
|                                                               | Edit<br>Eval     | Eval-HRA<br>ID | HRA Hazard     | RECID    | CAS |  |  |  |

To edit a column, click on the entry directly or click the < > symbol. Click < **Return To HRA List** button.

| < Return To HI<br>To edit a colum | < Return To HRA List<br>To edit a column dick on the entry directly, or click the <> symbol |                                         |                                        |  |                                     |            |                                  |  |  |
|-----------------------------------|---------------------------------------------------------------------------------------------|-----------------------------------------|----------------------------------------|--|-------------------------------------|------------|----------------------------------|--|--|
| Q~                                | Q v 60 Rows 100 + Actions v                                                                 |                                         |                                        |  |                                     |            |                                  |  |  |
| 1 - 2                             |                                                                                             |                                         |                                        |  |                                     |            |                                  |  |  |
| Eval-HRA ID                       | Full Screen                                                                                 | Description How Hazard Involved In Work | Description of Administrative Controls |  | Description of Engineering Controls | $\sqrt{2}$ | Hierarchy of Controls Discussion |  |  |
| 0000002                           | < >                                                                                         | test                                    |                                        |  |                                     |            |                                  |  |  |
| 0000008                           | <>                                                                                          | description                             |                                        |  |                                     |            |                                  |  |  |
| 1 - 2                             |                                                                                             |                                         |                                        |  |                                     |            |                                  |  |  |
|                                   |                                                                                             |                                         |                                        |  |                                     |            |                                  |  |  |

## Click Quick Edit (QE) – PPE button.

| Create New Hazard Evaluation            | Copy Hazard Eva       | aluation | Ed  |
|-----------------------------------------|-----------------------|----------|-----|
| Quick Edit (QE) - Controls and Comments | Quick Edit (QE) - PPE | tions ~  |     |
| Edit Eval-HRA<br>Eval ID                | HRA Hazard            | RECID    | CAS |

*To edit a column, click on the entry directly or click the < > symbol* (opens a new screen).

| < Return To HRA List         |                |             |      |            |      |           |           |          |  |
|------------------------------|----------------|-------------|------|------------|------|-----------|-----------|----------|--|
| Q. ✓ Go Rows 50 \$ Actions ✓ |                |             |      |            |      |           |           |          |  |
| 1 - 2                        |                | Л           |      |            |      |           |           |          |  |
| Eval-HRA ID                  | Material       | Full Screen | Resp | Respirator | Cart | Cartridge | Glov worn | Hand/Arm |  |
| 0000002                      | 1-BROMOPROPANE | < >         | -    | < >        | -    | < >       | -         | <>       |  |
|                              |                |             |      |            |      |           |           |          |  |

Click < Return To HRA List button.

#### Click Save button.

| ]                         |                          |                 |                 |            |
|---------------------------|--------------------------|-----------------|-----------------|------------|
|                           | Jump To                  | (Save changes b | efore you jump) |            |
|                           | •                        | •               |                 | 1          |
| HRA List                  | Conclusions              | Other           | Save >          |            |
| : HRA00003 02-MAY-2022 AS | SESSMENT UNIT (AU-SEG) : |                 |                 |            |
|                           |                          |                 |                 | )elete Che |

#### Conclusions

On *Conclusions* screen, enter text into *Summary and Conclusions* and *Recommendations* text areas.

#### Click Save button.

| CTSH /<br>CTS081: AU-Health Risk Assessment Survey |                                                            |                                                                      |                                          |                                          |             |                              |                        |  |
|----------------------------------------------------|------------------------------------------------------------|----------------------------------------------------------------------|------------------------------------------|------------------------------------------|-------------|------------------------------|------------------------|--|
| Create New Survey                                  | Select Survey to Edit Worker R<br>ASSESSMENT UNIT (AU-SEG) | oster                                                                | Notify Flag                              | Peer Review Edit Keys                    | Report      |                              | Delete Survey          |  |
| < Previous                                         | Selected Iter                                              | n S<br>Conclusio                                                     | <b>O</b><br>icope<br>ins: AU: 0000002 Su | HRA List<br>Vey: HRA00003 02-MAY-2022 A1 | Conclusions | (Save changes befo     Other | re you jump)<br>Save > |  |
|                                                    | Summary and Conclusions<br>Recommendations                 | Summary and survey conclu<br>31 of 2000<br>Recommendations going for | sions.<br>ward                           |                                          |             | lh.<br>III                   | lş.                    |  |

| Field                   | Description                             |
|-------------------------|-----------------------------------------|
| Summary and Conclusions | Enter summary and conclusions           |
| Recommendations         | Enter recommendations for going forward |

#### Other

Click Select Person button to change Line-Field Contact.

Click Select Location button to select Location.

Click Select Org button to select Organization.

Click Finish button.

|                            |                         |                               | Jump To                | (Save changes before | you jump) |
|----------------------------|-------------------------|-------------------------------|------------------------|----------------------|-----------|
| Selected Item              | Scope                   | HRA List                      | Conclusions            | Other                | Finish >  |
|                            | Other: AU: 0000002 Surv | ey: HRA00003 02-MAY-2022 ASSE | SSMENT UNIT (AU-SEG) : |                      |           |
| Line-Field Contact ITBADGE | > Select Person         | SYSTEM, INITIAL               |                        |                      | N         |
| Organization               |                         | Select Org                    | Clear                  |                      | 6         |
|                            |                         |                               |                        |                      |           |

| Field              | Description              |
|--------------------|--------------------------|
| Line-Field Contact | Select person as contact |
| Location           | Select location          |
| Organization       | Select organization      |

## **Worker Roster**

Select an existing survey to edit. Click Worker Roster button.

| CTSIH / Là<br>CTS081: AU-Health Risk Assessment Survey |                                                       |                                                                                                    |                             |                          |                 |                  |   |
|--------------------------------------------------------|-------------------------------------------------------|----------------------------------------------------------------------------------------------------|-----------------------------|--------------------------|-----------------|------------------|---|
| Create New Survey HRA00003 >                           | Select Survey to Edit Wor<br>ASSESSMENT UNIT (AU-SEG) | ker Roster Attachments                                                                                                    | Notify Flag Peer Review     | Edit Keys Report         |                 | Delete Survey    | у |
|                                                        |                                                       |                                                                                                    |                             | Jump To                  | (Save changes b | pefore you jump) |   |
|                                                        | •                                                     | •                                                                                                    | •                           | •                        | •               |                  |   |
| < Previous                                             | Selected Item                                         | Scope                                                                                                    | HRA List                    | Conclusions              | Other           | Next >           |   |
|                                                        |                                                       | Selected Item: AU: 0000002 Selected Item: AU: 0000002 Selected Item: AU: 00000002 Selected Item: AU: 00000002 Selected Item: AU: 0000002 Selected Item: AU: 0000002 Selected Item: AU: 0000002 Selected Item: AU: 0000002 Selected Item: AU: 0000002 Selected Item: AU: 0000002 Selected Item: AU: 0000002 Selected Item: AU: 00000002 Selected Item: AU: 00000002 Selected Item: AU: 0000000000000000000000000000000000 | urvey: HRA00003 02-MAY-2022 | ASSESSMENT UNIT (AU-SEG) | :               |                  |   |

#### Click Add Worker w/Date button.

| Set End Date For Checked Records |  |  |  |  |  |  |
|----------------------------------|--|--|--|--|--|--|
|                                  |  |  |  |  |  |  |
|                                  |  |  |  |  |  |  |
| Q ~ Go                           |  |  |  |  |  |  |
|                                  |  |  |  |  |  |  |

Click **Select Person** button to select *Worker*. Click **Select Job Title** to select *Job Title*. Use pulldown menu to select *Work Activity*. Click **Select Org** button to choose *Organization*. Use calendar buttons to select *Approximate Start* and *Approximate End* dates.

#### Click Save and Continue button.

| CTSIH / C         | стs081: AU-H<br>81: Add | ealth Risk Assessment Survey<br>Worker w/Date | / / CTS08   | 11 - Worker Roster /   |
|-------------------|-------------------------|-----------------------------------------------|-------------|------------------------|
| AU ID             | HRA Survey              | Title                                         | Status      |                        |
| 0000002           | HRA00003                | ASSESSMENT UNIT (AU-SEG)                      | OPEN        |                        |
| Cancel            | Save and                | Continue                                      |             |                        |
|                   |                         |                                               | Worker      | > Select Person        |
|                   |                         |                                               | Job Title   | Select Job Title Clear |
|                   |                         | Woi                                           | rk Activity | Select Org Clear       |
| Approximate Start |                         |                                               | nate Start  |                        |
|                   |                         | Approxi                                       | mate End    | ă                      |
|                   |                         |                                               |             | $\checkmark$           |

| Field             | Description                 |
|-------------------|-----------------------------|
| Worker            | Select person as worker     |
| Job Title         | Select job title            |
| Work Activity     | Select work activity        |
| Organization      | Select organization         |
| Approximate Start | Select estimated start date |
| Approximate End   | Select estimated end date   |

Click **CTS081: AU-Health Risk Assessment Survey** / breadcrumb to return to main survey screen.

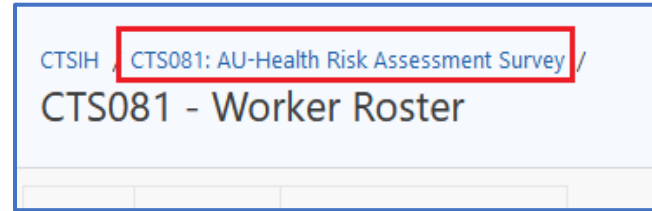

# Attachments

#### Click Attachments button.

| CTS081: AU-F                 | Health Risk Assessment                                       | Survey                       |                                          |                                        | L2                                  |                 |
|------------------------------|--------------------------------------------------------------|------------------------------|------------------------------------------|----------------------------------------|-------------------------------------|-----------------|
| Create New Survey HRA00003 > | Select Survey to Edit Worker Roster ASSESSMENT UNIT (AU-SEG) | Attachments                  | Notify Flag Peer Review                  | Edit Keys Report                       | ]                                   | Delete Survey   |
|                              |                                                              |                              |                                          | Jump To                                | <ul> <li>(Save changes b</li> </ul> | efore you jump) |
|                              | •                                                            | •                            | •                                        | •                                      | •                                   |                 |
| < Previous                   | Selected Item Selected                                       | Scope<br>Item: AU: 0000002 S | HRA List<br>Survey: HRA00003 02-MAY-2022 | Conclusions<br>ASSESSMENT UNIT (AU-SEG | Other                               | Next >          |

#### Click Add Attachment button.

| CTSIH / CTS081: AU-Health Risk Assessment Survey /<br>CTS081 Attachment |            |                          |             |        |  |
|-------------------------------------------------------------------------|------------|--------------------------|-------------|--------|--|
| AU                                                                      | HRA Survey | Title                    | Date        | Status |  |
| 0000002                                                                 | HRA00003   | ASSESSMENT UNIT (AU-SEG) | 02-MAY-2022 | OPEN   |  |
| Add Attachment Edit Description                                         |            |                          |             |        |  |
| <                                                                       |            |                          |             |        |  |

Click to browse local machine for a file to upload or drag and drop.

#### Click Save and Continue button.

| Click Here To Browse And Choose A File, Or Press CTRL and Choose Multiple. After Selected, Click Save and Continue<br>Select or drop files here. |
|----------------------------------------------------------------------------------------------------|
| Cancel Clear Load List Save and Continue                                                                                                    |
|                                                                                                    |

Click **CTS081: AU-Health Risk Assessment Survey** / breadcrumb to return to main survey screen.

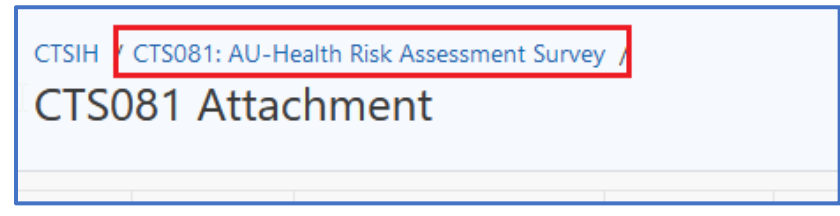

# Notify

Select an existing survey. Click Notify button.

| CTSIH /<br>CTS081: AU-I      | Health Risk Assessment S                                     | Survey                      |                                          |                                           | L3              |                 |
|------------------------------|--------------------------------------------------------------|-----------------------------|------------------------------------------|-------------------------------------------|-----------------|-----------------|
| Create New Survey HRA00003 > | Select Survey to Edit Worker Roster ASSESSMENT UNIT (AU-SEG) | Attachments                 | Notify Flag Peer Review                  | Edit Keys Report                          |                 | Delete Survey   |
|                              |                                                              |                             |                                          | Jump To                                   | (Save changes b | efore you jump) |
|                              | •                                                            | •                           | •                                        | •                                         | •               |                 |
| < Previous                   | Selected Item<br>Selected I                                  | Scope<br>tem: AU: 0000002 S | HRA List<br>Survey: HRA00003 02-MAY-2022 | Conclusions<br>2 ASSESSMENT UNIT (AU-SEG) | Other           | Next >          |

#### Click Add New Contact button.

| Samp                  | e Survey Notification - Additional Contacts                                               |
|-----------------------|-------------------------------------------------------------------------------------------|
| Survey ID<br>SID00005 | Title         SAMPLE REQUEST TITLESAMPLE REQUEST TITLE                                    |
| Add New (             | Contact Edit Role of Contact                                                              |
| t<br>IH, Sample       | r and Peer Reviewer are automatically notified. List additional contacts to receive email |

Enter *Role* and *Contact* options using **Select Role** and **Select Person** buttons. Click **Save and Continue** button.

| Sample Survey Notification - Additional Contacts / |                                                 |
|----------------------------------------------------|-------------------------------------------------|
| Cancel Save and Continue                           |                                                 |
| Role<br>Contact                                    | IH-SAFETY OFFICER    Select Role  Select Person |

When finished adding contacts, click < **Return to Survey** button.

| Field   | Description    |
|---------|----------------|
| Role    | Select role    |
| Contact | Select contact |

# Flag Peer Review

Click Flag Peer Review button.

| CTSIH /<br>CTS081: AU-I      | Health Risk Assessmen             | t Survey               |                            |                            | 6               |                  |        |
|------------------------------|-----------------------------------|------------------------|----------------------------|----------------------------|-----------------|------------------|--------|
| Create New Survey HRA00003 > | Select Survey to Edit Worker Rost | er Attachments         | Notify Flag Peer Review    | e Edit Keys Report         | ]               | Delete S         | Survey |
|                              |                                   |                        |                            | Jump To                    | (Save changes b | oefore you jump) |        |
|                              |                                   | •                      | •                          | •                          | •               |                  |        |
| < Previous                   | Selected Item                     | Scope                  | HRA List                   | Conclusions                | Other           | Next >           |        |
|                              | Select                            | ed Item: AU: 0000002 S | urvey: HRA00003 02-MAY-202 | 2 ASSESSMENT UNIT (AU-SEG) | :               |                  |        |

Click the checkbox to the left of *Check To Indicate Survey Is Ready For Peer Review* text.

Use pulldown menu to select Peer Reviewer (if known).

#### Click Save and Continue button.

| CTSIH / CT<br>CTS04 | 1 - Pee    | <sup>e Survey</sup> /<br>r Review Detai    | 1                                                                                           |                                         |                            |                                                                                                    |
|---------------------|------------|--------------------------------------------|---------------------------------------------------------------------------------------------|-----------------------------------------|----------------------------|----------------------------------------------------------------------------------------------------|
| Survey ID           | Sample dat | 2                                          | Survey title                                                                                | Sampler                                 | IH                         |                                                                                                    |
| SID00005            | 21-MAR-202 | 2 SAMPLE REQUEST TITLES                    | AMPLE REQUEST TITLESAMPLE REQUEST TITLE                                                     | IHLABMGR                                | SYSTEM                     |                                                                                                    |
| Cancel              | Save and   | Continue                                   |                                                                                             |                                         |                            |                                                                                                    |
|                     |            | Peer Rev                                   | iewer (if known)                                                                            | rvey Is Ready                           | For Peer F                 | keview<br>Select Person                                                                                                    |
|                     | c          | uestion                                    | Answer                                                                                      |                                         |                            |                                                                                                    |
|                     | ,          | /hat is a peer review?                     | Formal peer reviews may have a procedure<br>set of eyes on a record you will be keeping for | or set criteria pe<br>or a long time ai | erformed by<br>nd which co | another to make sure the requirements are met. Informal reviews are generally left up to the person who will do the review. In either case, a peer review represents a second<br>uid become part of legal action related to exposure assessment and control. |
|                     | V<br>C     | /ho can do a peer review in<br>Ipen Range? | To be selected as a peer reviewer in Open R                                                 | ange you must                           | have an ad                 | We account having access to CTB052 for peer review.                                                                                                    |

On main Sample Survey screen, red text is visible that reads "Flagged Ready For Peer Review".

| CTSIH /<br>CTS041: Sam | ple Survey                      |                               |                       |          |     |
|------------------------|---------------------------------|-------------------------------|-----------------------|----------|-----|
| Create New Survey      | Select Existing Survey to Edit  | Coversheet Navigation         | Survey Discussion     | Notify   | Bla |
| SID00005 >             | SAMPLE REQUEST TITLESAMPLE REQU | EST TITLESAMPLE REQUEST TITLE | Flagged Ready For Pee | r Review |     |

# **Survey Report**

Select an existing survey.

# Click Report button.

| CTSIH /<br>CTS081: AU-ł      | Health Risk Assessmen                                      | t Survey                        |                                          |                                         | ₩<br>₩           |                 |       |
|------------------------------|------------------------------------------------------------|---------------------------------|------------------------------------------|-----------------------------------------|------------------|-----------------|-------|
| Create New Survey HRA00003 > | Select Survey to Edit Worker Rost ASSESSMENT UNIT (AU-SEG) | er Attachments                  | Notify Flag Peer Review                  | Edit Keys Report                        |                  | Delete Sur      | irvey |
|                              |                                                            |                                 |                                          | Jump To                                 | (Save changes be | efore you jump) |       |
|                              | •                                                          | •                               | •                                        | •                                       | •                |                 |       |
| < Previous                   | Selected Item                                              | Scope<br>ed Item: AU: 0000002 S | HRA List<br>Survey: HRA00003 02-MAY-2022 | Conclusions<br>ASSESSMENT UNIT (AU-SEG) | Other :          | Next >          |       |

Click blue **CTS081: AU-HRA Survey Profile Report** text to view report in new browser tab.

| CTSIN / C   | cts081: au-f<br>81 - Sui | Health Risk Assessment Surv<br><b>vey Reports</b> |
|-------------|--------------------------|---------------------------------------------------|
| AU          | Survey                   | Title                                             |
| 0000002     | HRA00003                 | ASSESSMENT UNIT (AU-SEG)                          |
| Report list | ing                      |                                                   |
| CTS081:     | AU-HRA S                 | urvey Profile Report                              |

|                                                                                                    |                                                                                                    |                                                                                                    | Health                                                                                                    | Risk Assessment Survey R                                                                                                    | leport                                                                                        |                                                                                                    |
|----------------------------------------------------------------------------------------------------|----------------------------------------------------------------------------------------------------|----------------------------------------------------------------------------------------------------|----------------------------------------------------------------------------------------------------|----------------------------------------------------------------------------------------------------|-----------------------------------------------------------------------------------------------|----------------------------------------------------------------------------------------------------|
| HRA Survey Report                                                                                                    |                                                                                                    |                                                                                                    |                                                                                                    |                                                                                                    |                                                                                               |                                                                                                    |
| Survey ID                                                                                                    | A                                                                                                    | UID                                                                                                    | Title                                                                                                    |                                                                                                    |                                                                                               | Status                                                                                                  |
| HRA00003                                                                                                    | 0                                                                                                    | 00002                                                                                                    | ASSESSMENT UNIT (                                                                                                    | AU-SEG)                                                                                                    |                                                                                               | OPEN                                                                                                    |
| IH-Safety Officer:                                                                                                    | SYSTEM, INITIAL (ITBADG                                                                                                    | iE)                                                                                                    |                                                                                                    |                                                                                                    |                                                                                               |                                                                                                    |
| Field Contact:                                                                                                    | SYSTEM, INITIAL (ITBADG                                                                                                    | iE)                                                                                                    |                                                                                                    |                                                                                                    |                                                                                               |                                                                                                    |
| Site:<br>Company:                                                                                                    | COMPANY                                                                                                    |                                                                                                    |                                                                                                    |                                                                                                    |                                                                                               |                                                                                                    |
| Scope/Description                                                                                                    |                                                                                                    |                                                                                                    |                                                                                                    |                                                                                                    |                                                                                               |                                                                                                    |
| Description (include ta                                                                                                    | asks and key jobs or groups                                                                                                    | )                                                                                                    |                                                                                                    |                                                                                                    | 5                                                                                             |                                                                                                    |
| Summary                                                                                                    |                                                                                                    |                                                                                                    |                                                                                                    |                                                                                                    |                                                                                               |                                                                                                    |
| Summary and survey                                                                                                    | conclusions.                                                                                                    |                                                                                                    |                                                                                                    |                                                                                                    |                                                                                               |                                                                                                    |
| Recommend                                                                                                    |                                                                                                    |                                                                                                    |                                                                                                    |                                                                                                    |                                                                                               |                                                                                                    |
| Recommendations go                                                                                                    | ing forward                                                                                                    |                                                                                                    |                                                                                                    |                                                                                                    |                                                                                               |                                                                                                    |
| Peer Review                                                                                                    |                                                                                                    |                                                                                                    |                                                                                                    |                                                                                                    |                                                                                               |                                                                                                    |
| Ready For Peer Revie                                                                                                    | w: No                                                                                                    |                                                                                                    |                                                                                                    |                                                                                                    |                                                                                               |                                                                                                    |
| AU Linked Samples                                                                                                    | <b>c</b> in                                                                                                    |                                                                                                    |                                                                                                    |                                                                                                    | l                                                                                             |                                                                                                    |
| 21-MAR-2022                                                                                                    | Survey ID                                                                                                    | Sample ID                                                                                                    | Assessment                                                                                                    | 8 HOUR TWA                                                                                                    | AREA 1 BUILDING 1 BOOM 1                                                                      | Monitored Worker                                                                                        |
| 17-JUN-2022                                                                                                    | SID00046                                                                                                    | SID0004604                                                                                                    | PERSONAL AIR                                                                                                    | 8 HOUR TWA                                                                                                    | AREA 1 BUILDING 1 ROOM 2                                                                      | IHSAFETYPRO                                                                                             |
| 21-MAR-2022                                                                                                    | SID00005                                                                                                    | SID0000509                                                                                                    | PERSONAL AIR                                                                                                    | 8 HOUR TWA                                                                                                    | AREA 1 BUILDING 1 ROOM 1                                                                      | сох                                                                                                    |
| HRA Summary                                                                                                    |                                                                                                    |                                                                                                    |                                                                                                    |                                                                                                    |                                                                                               |                                                                                                    |
| Hazard-Material                                                                                                    |                                                                                                    | Prima                                                                                                    | ry Hazard Source                                                                                                    |                                                                                                    | Work Description Summary                                                                      |                                                                                                    |
| 1-BROMOPROPAN                                                                                                    | E                                                                                                    | TEST                                                                                                    |                                                                                                    |                                                                                                    |                                                                                               |                                                                                                    |
| 1-BUTYL ACETATE                                                                                                    |                                                                                                    | FUME                                                                                                    | j                                                                                                    |                                                                                                    |                                                                                               |                                                                                                    |
|                                                                                                    |                                                                                                    |                                                                                                    |                                                                                                    |                                                                                                    |                                                                                               |                                                                                                    |
| HRA SUMMARY DETA<br>Survey ID: HRA0000                                                                                                    | L                                                                                                    |                                                                                                    |                                                                                                    |                                                                                                    |                                                                                               |                                                                                                    |
| HRA Hazard:1-BRON                                                                                                    | OPROPANE HRA ID:00000                                                                                                    |                                                                                                    |                                                                                                    |                                                                                                    |                                                                                               |                                                                                                    |
|                                                                                                    |                                                                                                    |                                                                                                    |                                                                                                    |                                                                                                    |                                                                                               |                                                                                                    |
| Description of How I                                                                                                    | lazard Involved in Work                                                                                                    |                                                                                                    |                                                                                                    |                                                                                                    |                                                                                               |                                                                                                    |
| Description of How I<br>test                                                                                                    | lazard Involved in Work                                                                                                    |                                                                                                    |                                                                                                    |                                                                                                    | Ν                                                                                             |                                                                                                    |
| Description of How I<br>test<br>Typical Amount: 3 KG                                                                                                    | lazard Involved in Work                                                                                                    |                                                                                                    |                                                                                                    |                                                                                                    | ß                                                                                             |                                                                                                    |
| Description of How I<br>test<br>Typical Amount: 3 KG<br>Hazard Controls<br>Pick Pating                                                                                                    | Hazard Involved in Work                                                                                                    |                                                                                                    |                                                                                                    |                                                                                                    | 6                                                                                             |                                                                                                    |
| Description of How I<br>test<br>Typical Amount: 3 KG<br>Hazard Controls<br>Risk Rating<br>Are Existing Controls I                                                                                                    | Hazard Involved in Work                                                                                                    | eping Exposure to an Acc                                                                                                    | eptable Level? <b>Yes</b>                                                                                                    |                                                                                                    | ₽                                                                                             |                                                                                                    |
| Description of How I<br>test<br>Typical Amount: 3 KG<br>Hazard Controls<br>Risk Rating<br>Are Existing Controls I<br>Severity Rating: 1 R<br>Exposure Rating: 2                                                                                                    | Hazard Involved in Work                                                                                                    | eping Exposure to an Acc<br>incern, or no known or r<br>i the OEL to 1/2 the OEL                                                                             | eptable Level? <b>Yes</b><br>uspected adverse health effect<br>) ( LOW)                                                                                      | s (inherent property of the hazard                                                                                                | )                                                                                             |                                                                                                    |
| Description of How I<br>test<br>Typical Amount: 3 KG<br>Hazard Controls<br>Risk Rating<br>Are Existing Controls<br>Severity Rating: 1 R<br>Exposure Rating: 2<br>RAC: 4                                                                                                    | lazard Involved in Work<br>Effective at Reducing and Ke<br>eversible effects of little co<br>0.1xOEL (1/10th                                                                                                    | eping Exposure to an Acc<br>vncern, or no known or s<br>1 the OEL to 1/2 the OEL                                                                             | eptable Level? <b>Yes</b><br>uspected adverse health effects<br>) ( LOW)                                                                                     | s (inherent property of the hazare                                                                                                | l)                                                                                            |                                                                                                    |
| Description of How I<br>test<br>Typical Amount: 3 KG<br>Hazard Controls<br>Risk Rating<br>Are Existing Controls I<br>Severity Rating: 1 R<br>Exposure Rating: 2<br>RAC: 4<br>Certainty Rating: 1 0<br>Information Gathering                                                                                                    | Hazard Involved in Work<br>Effective at Reducing and Ke<br>eversible effects of little co<br>0.1xOEL 00.5XOEL (1/10th<br>:ERTAIN<br>(G) Rating: 3 (Calculated Va                                                                                                    | eping Exposure to an Acc<br>ncern, or no known or r<br>1 the OEL to 1/2 the OEL<br>lue-(sr+er*cert=ig) highe                                                 | eptable Level? <b>Yes</b><br>uspected adverse health effect<br>) ( LOW)<br><sup>,</sup> value indicates greater need for                                     | s (inherent property of the hazarr<br>additional information to increa                                                            | d)<br>se certainty, validate or reduce exposure)                                              |                                                                                                    |
| Description of How I<br>test<br>Typical Amount: 3 KG<br>Hazard Controls<br>Risk Rating<br>Are Existing Controls I<br>Severity Rating: 1 R<br>Exposure Rating: 2<br>RAC: 4<br>Certainty Rating: 1 d<br>Information Gathering<br>Interpretation:<br>Other                                                                                                    | Figentive at Reducing and Ke<br>everysible effects of little co<br>0.1xOEL to 0.5xOEL (1/10H<br>CERTAIN<br>(IG) Rating: 3 (Calculated Ve                                                                                                    | eping Exposure to an Acc<br>neem, or no known or s<br>1 the OEL to 1/2 the OEL<br>lue-(sr+er*cert=ig) highe                                                  | eptable Level? <b>Yes</b><br>uspected adverse health effect<br>) ( LOW)<br><sup>,</sup> value indicates greater need for                                     | s (inherent property of the hazarr<br>additional information to increa                                                            | d)<br>se certainty, validate or reduce exposure)                                              |                                                                                                    |
| Description of How I<br>test<br>Typical Amount: 3 KG<br>Hazard Controls<br>Risk Rating<br>Are Existing Controls 1<br>Severity Rating: 1 R<br>Exposure Rating: 2<br>RAC: 4<br>Certainty Rating: 1<br>RAC: 4<br>Certainty Rating: 1<br>Gathering<br>Interpretation:<br>Other<br>Primary Hazard Source                                                                                                    | Fazard Involved in Work<br>Effective at Reducing and Ke<br>eversible effects of little cc<br>0.1xOEL to 0.5xOEL (1/10th<br>CERTAIN<br>(IG) Rating: 3 (Calculated Ve<br>e: TEST                                                                                                    | eping Exposure to an Acco<br>ncern, or no known or r<br>1 the OEL to 1/2 the OEL<br>lue-(sr+er*cert=ig) highe                                                | eptable Level? <b>Yes</b><br>uspected adverse health effect<br>) ( LOW)<br><sup>•</sup> value indicates greater need for                                     | s (inherent property of the hazare<br>r additional information to increa                                                          | d)<br>se certainty, validate or reduce exposure)                                              |                                                                                                    |
| Description of How I<br>test<br>Typical Amount: 3 KG<br>Hazard Controls<br>Risk Rating<br>Are Existing Controls<br>Exervity Rating: 1 R<br>Severity Rating: 2<br>RAC: 4<br>Certainty Rating: 1<br>Information Gating: 1<br>Information Gating: 1<br>Primary Hazard Source<br>HRA Linked Samples<br>Surgew ID                                                                                                    | Fazard Involved in Work  Effective at Reducing and Ke eversible effects of little co LXEEL to J.SxOEL (1/101)  EERTAIN (IG) Rating: 3 (Calculated Ve e: TEST  Sample ID                                                                                                    | eping Exposure to an Acco<br>neem, or ne known or s<br>1 the OEL to 1/2 the OEL<br>ilue-(sr+er*cert=ig) highe                                                | eptable Level? <b>Yes</b><br>uspected adverse health effect<br>) ( LOW)<br>r value indicates greater need for                                                | s (inherent property of the hazari<br>r additional information to increa                                                          | a)<br>se certainty, validate or reduce exposure)                                              | Republic OEI Unit                                                                                       |
| Description of How I<br>test<br>Typical Amount: 3 KG<br>Hazard Controls<br>Risk Rating<br>Are Existing Controls I<br>Severity Rating: 1<br>RAC: 4<br>Exposure Rating: 2<br>RAC: 4<br>Certainty Rating: 1<br>information Gathering<br>inferpretation:<br>Other<br>Survey ID<br>Suppoor                                                                                                    | exercl Involved in Work  effective at Reducing and Ke eversible offects of liftle cc 0.1xOEL to 0.5xOEL (1/10H (/G) Rating: 3 (Calculated Ve e: TEST  Sample ID SID0000502                                                                                                    | eping Exposure to an Acc<br>meern, or no known or r<br>1 the OEL to 1/2 the OEL<br>ilue-(sr+er*cert=ig) highe<br>Sample Date<br>21-MAR-2022                  | eptable Level? <b>Yes</b><br>uspected adverse health effects<br>) ( LOW)<br>r value indicates greater need for<br>Assessment<br>PERSONAL AR                  | s (inherent property of the hazari<br>r additional information to increa<br>Result Type<br>8 HOUR TWA                             | a)<br>se certainty, validate or reduce exposure)<br>Agent<br>1-BEOMOPROPANE                   | Result OEL Unit                                                                                         |
| Description of How I<br>test<br>Typical Amount: 3 KG<br>Hazard Controls<br>Risk Rating<br>Are Existing Controls<br>Severity Rating: 1 R<br>Exposure Rating: 2<br>RAC: 4<br>Certainty Rating: 1<br>Certainty Rating: 1<br>Certainty                                                                                                    | tazard Involved in Work  ffective at Reducing and Ke eversible effects of little cc eversible effects of little cc eversible effects of little cc eversible effects of little cc eversible of little cc setter terms Sample ID SID0000502 SID0004604                                                                                                    | eping Exposure to an Acc<br>incern, or no known or r<br>1 the OEL to 1/2 the OEL<br>ilue-(sr+er*cert=ig) highe<br>Sample Date<br>21-MAR-2022<br>17-JUN-2022  | eptable Level? <b>Yes</b><br>uspected adverse health effect:<br>) ( LOW)<br>r value indicates greater need for<br>Assessment<br>PERSONAL AIR<br>PERSONAL AIR | s (inherent property of the hazari<br>r additional information to increa<br>Result Type<br>8 HOUR TWA<br>8 HOUR TWA<br>8 HOUR TWA | d) d) d) d) d) d) d) d) d) d) d) d) d) d                                                      | Result         OEL         Unit           1         0.1         PPM           2         0.1         PPM |
| Description of How I<br>test<br>Typical Amount: 3 KG<br>Hazard Controls<br>Risk Rating<br>Are Existing Controls<br>Severity Rating: 1 - R<br>Exposure Rating: 2<br>RAC: 4<br>Certainty Rating: 1<br>Certainty Rating: 1<br>Certainty R                                                                                                    | International Involved In Work                                                                                                    | eping Exposure to an Acc<br>incern, or no known or r<br>1 the OEL to 1/2 the OEL<br>ilue-(sr+er*cert=ig) highe<br>Sample Date<br>21-MAR-2022<br>17-JUN-2022  | eptable Level? <b>Yes</b><br>uspected adverse health effect<br>) ( LOW)<br>r value indicates greater need for<br>Assessment<br>PERSONAL AIR<br>PERSONAL AIR  | s (inherent property of the hazard<br>r additional information to increa<br>Result Type<br>8 HOUR TWA<br>8 HOUR TWA               | d)<br>es certainty, validate or reduce exposure)<br>Agent<br>1-BROMOPROPANE<br>1-BROMOPROPANE | Result         OEL         Unit           1         0.1         PPM           2         0.1         PPM |
| Description of How I<br>test<br>Typical Amount: 3 KG<br>Hazard Controls I<br>Risk Rating<br>Are Existing Controls I<br>Serverity Rating: 1 R<br>Exposure Rating: 2<br>RAC: 4<br>Certainty Rating: 1<br>Certainty Rating: 1<br>Certainty Rating: 1<br>Certainty Rating: 1<br>Cher<br>Primary Hazard Sourc<br>HRA Linked Samples<br>Survey ID<br>SID00046<br>HRA SUMMARY DETA<br>Survey ID: HIRA00005                                                                                                    | Iazard Involved in Work  Effective at Reducing and Ke aversible effects of liftle co eversible effects of liftle co eversible effects of liftle co eversible effects of liftle co eversible effects of liftle co eversible effects of liftle co eversible effects  Sample ID SID0004604 L                                                                                                    | eping Exposure to an Acc<br>neem, or no known or i<br>t the OEL to 1/2 the OEL<br>ilue-(sr+er*cert=ig) highe<br>Sample Date<br>21-MAR-2022<br>17-JUN-2022    | eptable Level? Yes<br>uspected adverse health effect<br>) ( LOW)<br>r value indicates greater need for<br>Assessment<br>PERSONAL AIR<br>PERSONAL AIR         | s (inherent property of the hazard<br>r additional information to increa<br>Result Type<br>8 HOUR TWA<br>8 HOUR TWA               | d)<br>se certainty, validate or reduce exposure)<br>Agent<br>1-BROMOPROPANE<br>1-BROMOPROPANE | Result         OEL         Unit           1         0.1         PPM           2         0.1         PPM |
| Description of How I<br>test<br>Typical Amount: 3 KG<br>Hazard Controls<br>Risk Rating<br>Are Existing Controls I<br>Sevenity Rating: 1<br>RAC: 4<br>Exposure Rating: 2<br>RAC: 4<br>Certainty Rating: 1<br>Information Gathering<br>Interpretation:<br>Other<br>Primary Hazard Sourc<br>HRA Linked Samples<br>Survey ID<br>SID00046<br>HRA SUMMARY DETA<br>Survey ID: HRA0003<br>HRA H022ard: BUTY                                                                                                    | tazard Involved in Work  ffective at Reducing and Ke eversible effects of little co LotsoEt to 0.5x0Et (1/10t)  EETAIN (IG) Rating: 3 (Calculated Va e: TEST  Sample ID SID0004604  L ACETATE HRA ID:0000000  ACETATE HRA ID:00000000                                                                                                    | eping Exposure to an Aco<br>neem, or no known or s<br>1 the OEL to 1/2 the OEL<br>ilue-(sr+er*cert=ig) highe<br>Sample Date<br>21-MAR-2022<br>17-JUN-2022    | eptable Level? <b>Yes</b><br>uspected adverse health effect<br>) ( LOW)<br>r value indicates greater need for<br>Assessment<br>PERSONAL AIR<br>PERSONAL AIR  | s (inherent property of the hazari<br>additional information to increa<br>Result Type<br>8 HOUR TWA<br>8 HOUR TWA                 | a)<br>se certainty, validate or reduce exposure)<br>Agent<br>1-BROMOPROPANE<br>1-BROMOPROPANE | Result         OEL         Unit           1         0.1         PPM           2         0.1         PPM |
| Description of How I<br>test<br>Typical Amount: 3 KG<br>Hazard Controls<br>Risk Rating<br>Are bissing controls I<br>Severity Rating: 1<br>Hard Times Test Severity Rating: 1<br>Information Gathering<br>Interpretation:<br>Other<br>Primary Hazard Sourc<br>HRA Linked Samples<br>Survey ID<br>Survey ID<br>Survey ID<br>RA SUMMARY DETA<br>Survey ID<br>RA SUMMARY DETA<br>Survey ID<br>RA SUMMARY DETA<br>Survey ID<br>RA SUMMARY DETA<br>Survey ID<br>Description of How I<br>description                                                                                                    | tazard Involved in Work terrar Involved in Work terrar Reducing and Ke versible effects of littic or DixOEL to 0.5xOEL (1/104) terrar (IG) Rating: 3 (Calculated Ve terrar Sample ID SID0004604 L ACETATE HRA ID:0000008 tazard Involved in Work                                                                                                    | eping Exposure to an Acc<br>incern, or no known or i<br>t the OEL to 1/2 the OEL<br>ilue-(sr+er*cert=ig) highe<br>Sample Date<br>21-MAR-2022<br>17-JUN-2022  | eptable Level? <b>Yes</b><br>uspected adverse health effect<br>) ( LOW)<br>r value indicates greater need for<br>Assessment<br>PERSONAL AIR<br>PERSONAL AIR  | s (inherent property of the hazard<br>r additional information to increa<br>Result Type<br>8 HOUR TWA<br>8 HOUR TWA               | d)<br>se certainty, validate or reduce exposure)<br>Agent<br>1-BROMOPROPANE<br>1-BROMOPROPANE | Result         OEL         Unit           1         0.1         PPM           2         0.1         PPM |
| Description of How I<br>test<br>Typical Amount: 3 KG<br>Hazard Controls<br>Risk Rating<br>Are Existing Controls I<br>Sevenity Rating: 1<br>RAC: 4<br>Exposure Rating: 2<br>RAC: 4<br>Certainty Rating: 1<br>Information Gathering<br>Interpretation:<br>Other<br>Primary Hazard Sourc<br>HRA Linked Samples<br>Survey ID<br>SiDD0046<br>HRA SUMMARY DETA<br>Survey ID HRA00005<br>HRA HAZARDI BUTYI<br>Description of How I<br>description<br>Hazard Controls                                                                                                    | Hazard Involved in Work  Effective at Reducing and Ke  eversible effects of little co  L  EETAIN ((G) Rating: 3 (Calculated Va  ETEST  Sample ID SID0004604 L  ACETATE HRA ID:0000088 Hazard Involved in Work                                                                                                    | eping Exposure to an Acc<br>ncern, or no known or o<br>t the OEL to 1/2 the OEL<br>ilue-(sr+er*cert=ig) highe<br>Sample Date<br>21-MAR-2022<br>17-JUN-2022   | eptable Level? Yes<br>uspected adverse health effect<br>) ( LOW)<br>r value indicates greater need for<br>Assessment<br>PERSONAL AIR<br>PERSONAL AIR         | s (inherent property of the hazard<br>additional information to increa<br>Result Type<br>8 HOUR TWA<br>8 HOUR TWA                 | a)<br>se certainty, validate or reduce exposure)<br>Agent<br>1-BROMOPROPANE<br>1-BROMOPROPANE | Result         OEL         Unit           1         0.1         PPM           2         0.1         PPM |
| Description of How I<br>test<br>typical Amount: 3 KG<br>Hazard Controls<br>Risk Rating<br>Are Existing Controls I<br>Sevenity Rating: 1<br>RAC: 4<br>Exposure Rating: 2 -<br>RAC: 4<br>Certainty Rating: 1<br>information Gathering<br>information Gathering<br>information Gathering<br>information Gathering<br>information Gathering<br>Hernary Hazard Source<br>HRA Linked Samples<br>Survey ID<br>HIRAUMARY DETA<br>Survey ID HIRAUQOO<br>HIRA HIMANARY DETA<br>Survey ID HIRAUQOO<br>HIRA HIMANARY DETA<br>Survey ID HIRAUQOO<br>HIRA HIRAUQOO<br>HIRAUQOO<br>HIRA HIRAUQOO<br>HIRAU HIRAUQOO<br>HIRAU HIRAUQOO<br>HIRAU HIRAUQOO<br>HIRAU HIRAUQOO<br>HIRAU HIRAUQOO<br>HIRAU HIRAUQOO<br>HIRAU HIRAUQOO<br>HIRAU HIRAU<br>HIRAU HIRAUQOO<br>HIRAU HIRAUQOO<br>HIRAU HIRAUQOO<br>HIRAU HIRAUQOO<br>HIRAU HIRAUQOO<br>HIRAU HIRAUQOO<br>HIRAU HIRAUQOO<br>HIRAU HIRAUQOO<br>HIRAU HIRAUQOO<br>HIRAU HIRAU<br>HIRAU HIRAUQOO<br>HIRAU HIRAU<br>HIRAU HIRAU<br>HIRAU<br>HIRAU HIRAU<br>HIRAU<br>HIRAU | tazard Involved in Work  fective at Reducing and Ke  versible effects of liftle cc  little cc little cc l | eping Exposure to an Acr<br>meern, or no known or 7<br>1 the OEL to 1/2 the OEL<br>ilue-(sr+ertcert=ig) higher<br>Sample Date<br>21-MAR-2022<br>17-JUN-2022  | eptable Level? Yes<br>uspected adverse health effects<br>) (LOW)<br>r value indicates greater need for<br>PERSONAL AIR<br>PERSONAL AIR                       | s (inherent property of the hazari<br>r additional information to increa<br>Result Type<br>8 HOUR TWA<br>8 HOUR TWA               | a)<br>se certainty, validate or reduce exposure)<br>Agent<br>1-BROMOPROPANE<br>1-BROMOPROPANE | Result         OEL         Unit           1         0.1         PPM           2         0.1         PPM |
| Description of How I<br>test<br>test<br>Typical Amount: 3 KG<br>Hazard Controls<br>Risk Rating<br>Are Existing controls is<br>Severity Rating: 1 – 4<br>Rac: 4<br>Exposure Rating: 2 –<br>Rac: 4<br>Certainty Rating: 1 –<br>Information Gathering<br>Information Gathering<br>Informatio                                                                                                    | tazard Involved in Work  effective at Reducing and Ke eversible effects of liftle cc o.txOEL to 0.sxOEL (1/10H (/G) Rating: 3 (Calculated Ve e: TEST  Support Support Support Support Calculated Ve Accenter HRA Inconcomes  Accenter Involved in Work  here Requirement: Require ategy                                                                                                    | eping Exposure to an Ac<br>incern, or no known or r<br>i the OEL to 1/2 the OEL<br>ilue-(sr+er*cert=ig) highe<br>Sample Date<br>21-MAR-2022<br>17-JUN-2022   | eptable Level? Yes<br>uspected adverse health effect<br>) ( LOW)<br>r value indicates greater need for<br>PERSONAL AIR<br>PERSONAL AIR                       | s (inherent property of the hazari<br>r additional information to increa<br>Result Type<br>8 HOUR TWA<br>8 HOUR TWA               | a)<br>se certainty, validate or reduce exposure)<br>Agent<br>1-BROMOPROPANE<br>1-BROMOPROPANE | Result         OEL         Unit           1         0.1         PPM           2         0.1         PPM |
| Description of How I<br>test<br>test<br>Typical Amount: 3 KG<br>Hazard Controls<br>Risk Rating<br>Are Existing controls is<br>Severity Rating: 1 – 4<br>RAC: 4A<br>Exposure Rating: 2 –<br>RAC: 4<br>Certainty Rating: 1 – 4<br>Information Gathering<br>Information Gathering<br>Information Gathering<br>Information Gathering<br>Information Gathering<br>Information Gathering<br>Information Gathering<br>Information Gathering<br>Survey ID<br>Survey ID<br>Survey ID IHA00005<br>SUD00046<br>HRA LEXARG SUMMARY DETA<br>Survey ID IHA00005<br>Survey ID IHA00005<br>Survey ID IHA00005<br>Survey ID IHA00005<br>Survey ID IHA00005<br>Survey ID IHA00005<br>Survey ID IHA00005<br>Survey ID IHA00005<br>Survey ID IHA00005<br>Survey ID IHA00005<br>Survey ID IHA00005<br>Survey ID IHA00005<br>Survey ID IHA00005<br>Notes or strategy Ihen<br>Notes or strategy Ihen                                                                                                    | tazard Involved in Work  effective at Reducing and Ke eversible effects of liftle cc o.txoEt to 0.sxoEt (1/104) (05) Rating: 3 (Calculated Vz e: TEST  Support Support Suppor | eping Exposure to an Aco<br>nncern, or no known or i<br>t the OEL to 1/2 the OEL<br>ilue-(sr+er*cert=ig) higher<br>Sample Date<br>21-MAR-2022<br>17-JUN-2022 | eptable Level? Yes<br>uspected adverse health effect<br>) ( LOW)<br>r value indicates greater need for<br>personal ar<br>personal ar                         | s (inherent property of the hazari<br>r additional information to increa<br>Result Type<br>8 HOUR TWA<br>8 HOUR TWA               | a)<br>se certainty, validate or reduce exposure)<br>Agent<br>1-BROMOPROPANE<br>1-BROMOPROPANE | Result         OEL         Unit           1         0.1         PPM           2         0.1         PPM |
| Description of How I<br>test<br>test<br>Typical Amount: 3 KG<br>Hazard Controls<br>Risk Rating<br>Are Existing controls S<br>Severity Rating: 1 – 4<br>Rac; 4<br>Exposure Rating: 2 –<br>Rac; 4<br>Certainty Rating: 1 – 4<br>Information Gathering<br>Interpretation:<br>Other<br>Primary Hazard Source<br>Survey ID<br>SID000A5<br>SID000A5<br>SID00A6<br>HRA SUMMARY DETA<br>Survey ID HEA00005<br>SID000A6<br>HRA SUMMARY DETA<br>Survey ID U HEA00005<br>SID00A6<br>HRA SUMMARY DETA<br>Survey ID U HEA00005<br>SiD00A6<br>HRA SUMMARY DETA<br>Survey ID U HEA00005<br>SiD00A6<br>HRA SUMMARY DETA<br>SURVEY DU HEA00005<br>SiD00A6<br>HRA SUMMARY DETA<br>SURVEY DU HEA00005<br>SiD00A6<br>HRA SUMMARY DETA<br>SURVEY DU HEA00005<br>SID00A6<br>HRA SUMMARY DETA<br>SURVEY DU HEA00005<br>SID00A6<br>HRA SUMMARY DETA<br>SURVEY DU HEA00005<br>SID00A6<br>HRA SUMMARY DETA<br>SURVEY DU HEA00005<br>SID00A6<br>HRA SUMMARY DETA<br>SURVEY DU HEA00005<br>SID00A6<br>HRA SUMMARY DETA<br>SURVEY DU HEA00005<br>SID00A6<br>HRA SUMMARY DETA<br>SURVEY DU HEA00005<br>SID00A6<br>HRA SUMMARY DETA<br>SURVEY DU HEA00005<br>SID00A6<br>HRA SUMMARY DETA<br>SURVEY DU HEA00005<br>SID00A6<br>HRA SUMMARY DETA<br>SURVEY DU HEA00005<br>SID00A6<br>HRA SUMMARY DETA<br>SURVEY DU HEA00005<br>SID00A6<br>HR                                                                                                    | tazard Involved in Work  ffective at Reducing and Ke aversible effects of liftle ce effects of liftle ce effects  | eping Exposure to an Aco<br>sncern, or no known or i<br>the OEL to 1/2 the OEL<br>ilue-(sr+er*cert=ig) highe<br>21-MAR-2022<br>17-JUN-2022                   | eptable Level? Yes<br>suspected adverse health effect<br>) ( LOW)<br>r value indicates greater need for<br>PERSONAL AIR<br>PERSONAL AIR                      | s (inherent property of the hazard<br>r additional information to increa<br>Result Type<br>8 HOUR TWA<br>8 HOUR TWA               | a)<br>se certainty, validate or reduce exposure)<br>Agent<br>1-BROMOPROPANE<br>1-BROMOPROPANE | Result         OEL         Unit           1         0.1         PPM           2         0.1         PPM |

Close browser tab when finished viewing report.